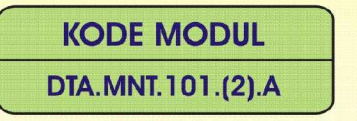

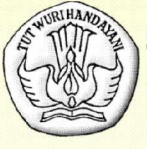

SEKOLAH MENENGAH KEJURUAN BIDANG KEAHLIAN TEKNOLOGI INFORMASI DAN KOMUNIKASI PROGRAM KEAHLIAN REKAYASA PERANGKAT LUNAK

# MELAKUKAN BACK UP DATA

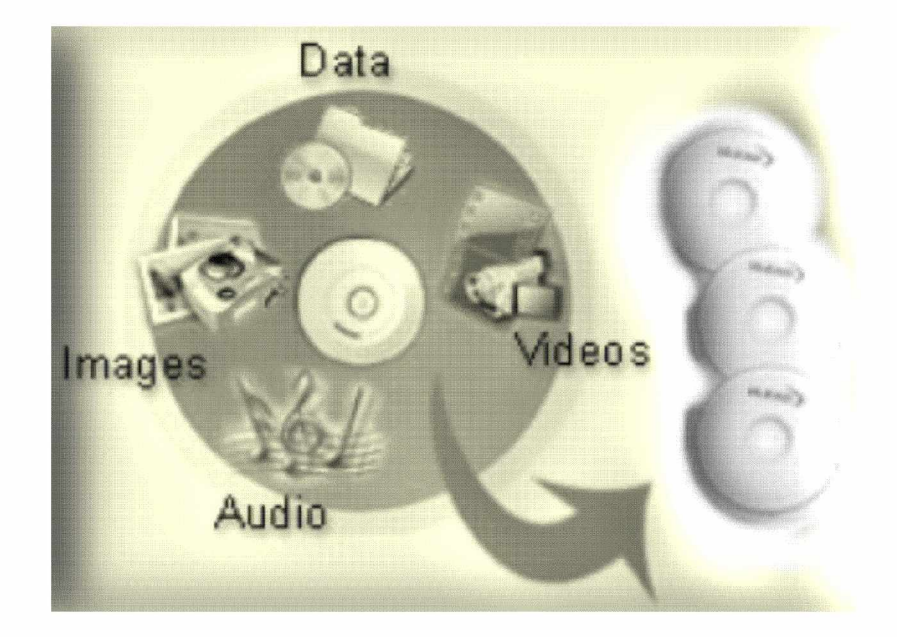

BAGIAN PROYEK PENGEMBANGAN KURIKULUM DIREKTORAT PENDIDIKAN MENENGAH KEJURUAN DIREKTORAT JENDERAL PENDIDIKAN DASAR DAN MENENGAH DEPARTEMEN PENDIDIKAN NASIONAL 2004

KODE MODUL

DTA.MNT.101.(2).A

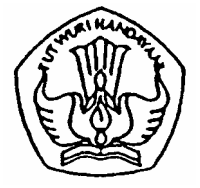

SEKOLAH MENENGAH KEJURUAN BIDANG KEAHLIAN TEKNOLOGI INFORMASI DAN KOMUNIKASI PROGRAM KEAHLIAN REKAYASA PERANGKAT LUNAK

# Melakukan Backup Data

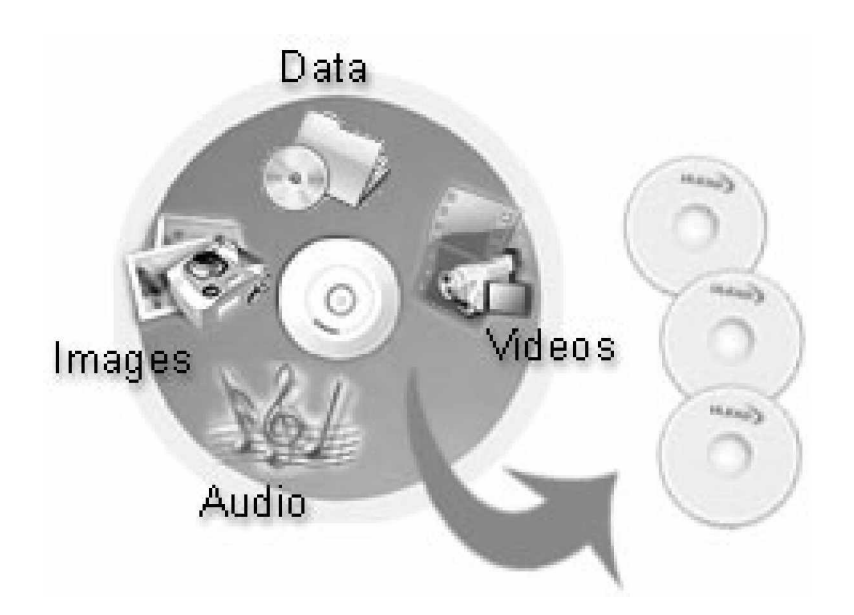

BAGIAN PROYEK PENGEMBANGAN KURIKULUM DIREKTORAT PENDIDIKAN MENENGAH KEJURUAN DIREKTORAT JENDERAL PENDIDIKAN DASAR DAN MENENGAH DEPARTEMEN PENDIDIKAN NASIONAL 2004

KODE MODUL

DTA.MNT.101.(2).A

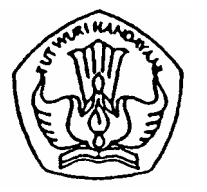

SEKOLAH MENENGAH KEJURUAN BIDANG KEAHLIAN TEKNOLOGI INFORMASI DAN KOMUNIKASI PROGRAM KEAHLIAN REKAYASA PERANGKAT LUNAK

# Melakukan Backup Data

PENYUSUN TIM FAKULTAS TEKNIK UNIVERSITAS NEGERI YOGYAKARTA

BAGIAN PROYEK PENGEMBANGAN KURIKULUM DIREKTORAT PENDIDIKAN MENENGAH KEJURUAN DIREKTORAT JENDERAL PENDIDIKAN DASAR DAN MENENGAH DEPARTEMEN PENDIDIKAN NASIONAL 2004

# KATA PENGANTAR

Modul dengan judul "Melakukan Backup Data merupakan bahan ajar yang digunakan sebagai panduan praktikum peserta diklat Sekolah Menengah Kejuruan (SMK) untuk membentuk salah satu bagian dari kompetensi pada Bidang Keahlian Teknik Rekayasa Perangkat Lunak.

Modul ini membahas tentang prosedur dan proses backup data dalam komputer. Modul ini terdiri dari 4 (empat) kegiatan belajar. Kegiatan belajar 1 berisi tentang pemahaman prosedur backup data. Kegiatan belajar 2 berisi tentang mempersiapkan aplikasi backup data. Kegiatan belajar 3 berisi tentang cara melakukan backup data dan Kegiatan belajar 4 berisi tentang pemahaman pengecekan data yang telah di-backup.

Dengan menguasai modul ini peserta diklat mampu melakukan proses backup data dengan baik dan benar sesuai dengan prosedur dan SOP yang berlaku.

> Yogyakarta, Desember 2004 Penyusun

Tim Fakultas Teknik Universitas Negeri Yogyakarta

# DAFTAR ISI MODUL

| Halar                                                   | nan |
|---------------------------------------------------------|-----|
| HALAMAN DEPAN                                           | i   |
| HALAMAN DALAM                                           | ii  |
| KATA PENGANTAR                                          | iii |
| DAFTAR ISI MODUL                                        | iv  |
| PETA KEDUDUKAN MODUL                                    | vii |
| PERISTILAHAN / GLOSSARY                                 | ix  |
| I. PENDAHULUAN                                          | 1   |
| A. DESKRIPSI JUDUL                                      | 1   |
| B. PRASYARAT                                            | 1   |
| C. PETUNJUK PENGGUNAAN MODUL                            | 2   |
| 1. Petunjuk Bagi Siswa                                  | 2   |
| 2. Peran Guru                                           | 3   |
| D. TUJUAN AKHIR                                         | 3   |
| E. KOMPETENSI                                           | 3   |
| F. CEK KEMAMPUAN                                        | 5   |
| II. PEMELAJARAN                                         | 6   |
| A. RENCANA PEMELAJARAN PESERTA DIKLAT                   | 6   |
| B. KEGIATAN BELAJAR                                     | 8   |
| 1. Kegiatan Belajar 1 : Penjelasan prosedur backup data | 8   |
| a. Tujuan Kegiatan Pemelajaran                          | 8   |
| b. Uraian Materi 1                                      | 8   |
| c. Rangkuman 1                                          | 12  |
| d. Tugas 1                                              | 13  |
| e. Tes Formatif 1                                       | 13  |
| f. Kunci Jawaban Formatif 1                             | 13  |

|    | g. | Lembar Kerja 1                                  | 14 |
|----|----|-------------------------------------------------|----|
| 2. | Ke | giatan Belajar 2 : Mempersiapkan aplikasi       |    |
|    | ba | ckup data                                       | 15 |
|    | a. | Tujuan Kegiatan Pemelajaran                     | 15 |
|    | b. | Uraian Materi 2                                 | 15 |
|    | C. | Rangkuman 2                                     | 21 |
|    | d. | Tugas 2                                         | 22 |
|    | e. | Tes Formatif 2                                  | 22 |
|    | f. | Kunci Jawaban Formatif 2                        | 22 |
|    | g. | Lembar Kerja 2                                  | 23 |
| 3. | Ke | giatan Belajar 3 : Melakukan backup data        | 25 |
|    | a. | Tujuan Kegiatan Pemelajaran                     | 25 |
|    | b. | Uraian Materi 3                                 | 25 |
|    | C. | Rangkuman 3                                     | 30 |
|    | d. | Tugas 3                                         | 30 |
|    | e. | Tes Formatif 3                                  | 30 |
|    | f. | Kunci Jawaban Formatif 3                        | 31 |
|    | g. | Lembar Kerja 3                                  | 31 |
| 4. | Ke | giatan Belajar 4 : Mengecek data yang di backup | 33 |
|    | а. | Tujuan Kegiatan Pemelajaran                     | 33 |
|    | b. | Uraian Materi 4                                 | 33 |
|    | C. | Rangkuman 4                                     | 34 |
|    | d. | Tugas 4                                         | 35 |
|    | e. | Tes Formatif 4                                  | 35 |
|    | f. | Kunci Jawaban Formatif 4                        | 35 |
|    | g. | Lembar Kerja 4                                  | 36 |

| III. EVALUASI             |    |
|---------------------------|----|
| A. PERTANYAAN             |    |
| B. KUNCI JAWABAN EVALUASI |    |
| C. KRITERIA KELULUSAN     | 44 |
| IV. PENUTUP               | 45 |
| DAFTAR PUSTAKA            |    |

# PETA KEDUDUKAN MODUL

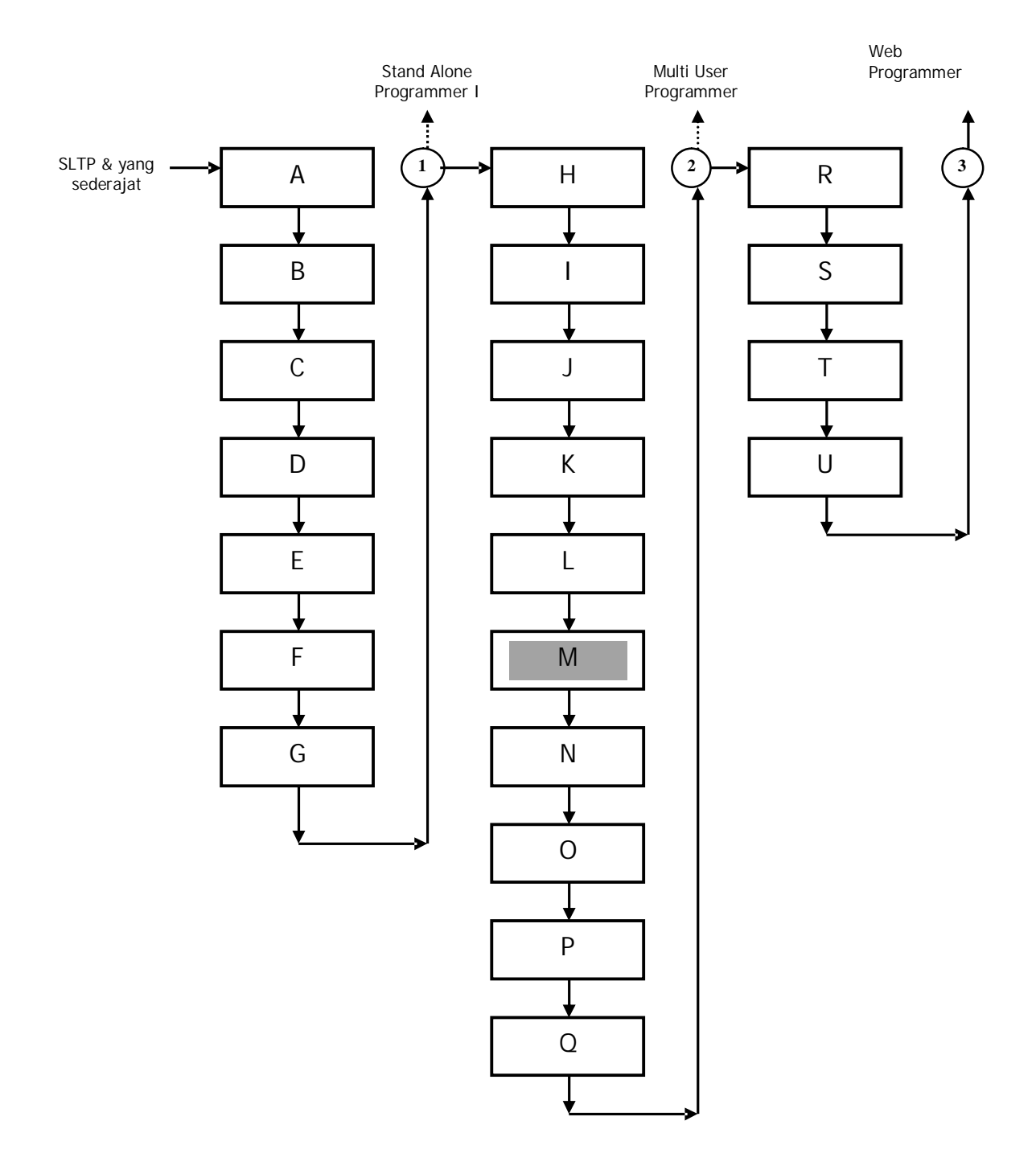

# Keterangan :

| Kode | Kode<br>Kompetensi | Kompetensi                                                      |
|------|--------------------|-----------------------------------------------------------------|
| Α    | SWR.OPR.200.(1).A  | Mengoperasikan Sistem Operasi                                   |
| В    | SWR.OPR.100.(1).A  | Menginstalasi software                                          |
| С    | SWR.MNT.100.(1).A  | Mengubah konfigurasi software                                   |
| D    | SWR.DEV.100.(1).A  | Menyiapkan dan melakukan survey untuk menentukan kebutuhan data |
| E    | SWR.OPR.309.(1).A  | Mengoperasikan software bahasa pemograman level 1               |
| F    | DTA.OPR.115.(1).A  | Konversi data level 1                                           |
| G    | SWR.DEV.500.(1).A  | Menguji program level 1                                         |
| Н    | HDW.OPR.103.(1).A  | Mengoperasikan sistem operasi jaringan komputer berbasis teks   |
| I    | HDW.OPR.104.(1).A  | Mengoperasikan sistem operasi jaringan komputer berbasis GUI    |
| J    | DTA.DEV.101.(3).A  | Melakukan perancangan pengumpulan data                          |
| K    | SWR.DEV.300.(2).A  | Melakukan desain dan perancangan software                       |
| L    | SWR.DEV.400.(2).A  | Melakukan pengkodean program                                    |
| М    | DTA.MNT.101.(2).A  | Melakukan back up data                                          |
| Ν    | DTA.MNT.102.(2).A  | Melakukan restore data                                          |
| 0    | SWR.OPR.303.(2).A  | Mengoperasikan software aplikasi basis data                     |
| Р    | DTA.OPR.119.(2).A  | Membuat query data                                              |
| Q    | SWR.DEV.500.(2).A  | Menguji program                                                 |
| R    | SWR.DEV.401.(2).A  | Membangun interface dengan bahasa pemograman berorientasi objek |
| S    | SWR.DEV.402.(3).A  | Melakukan pengkodean program                                    |
| Т    | SWR.OPR.304.(3).A  | Mengoperasikan bahasa pemograman berbasis web                   |
| U    | SWR.DEV.403.(2).A  | Membangun program aplikasi remote data interaktif               |

## PERISTILAHAN/GLOSSARY

- Application FileFile yang dapat langsung dijalankan oleh user.BiasanyaberakhiranBAT, EXE atauCOM(dilingkungan sistem operasi DOS atau Windows).
- Backup Cadangan, backup file = file cadangan metode untuk menyimpan copy dari data-data penting jika terjadi kehancuran pada data sehingga data yang sebelumnya sudah di-backup dapat dikembalikan ke kondisi sebelum hancur / rusak.
- Backup Device Media cadangan, media ini disediakan dalam rangka pengamanan media jika media utama gagal diakses. Jika kegagalan tersebut terjadi, disinilah fungsi utama piranti simpanan yang akan menyimpan data-data penting kedalam sebuah cakera atau pita yang telah dipersiapkan.
- Backup file file cadangan salinan dari file lain yang digunakan sebagai cadangan terutama dari kejadian yang tidak diharapkan.
- CD-ROM Compact Disk Read Only Memory. Disk yang hanya bisa dibaca. Piringan penyimpan data yang bisa dibaca secara optik dan tidak bisa ditulis ulang.
- CD-RW Compact Disc Recordable. Piringan (CD) yang bisa ditulis dan dibaca. Piringan ini biasanya digunakan untuk menyimpan data yang terpisah terutama untuk dokumen yang memerlukan kapasitas daya simpan yang cukup besar dan dalam bentuk multimedia.

#### BAB I

## PENDAHULUAN

#### A. DESKRIPSI JUDUL

Melakukan backup data merupakan modul berisi materi dasar tentang proses dan prosedur yang harus dilakukan dalam membackup data.

Modul ini terdiri dari 4 (empat) kegiatan belajar, yaitu Memahami prosedur backup data, mempersiapkan aplikasi backup data, melakukan backup data dan mengecek data yang di backup. Dengan menguasai modul ini diharapkan peserta diklat mampu melakukan proses backup data dengan benar sesuai dengan prosedur dan metode yang sesuai dengan kebutuhan yang ada saat itu.

#### B. PRASYARAT

Kemampuan awal yang dipersyaratkan untuk mempelajari modul ini adalah :

- 1. Peserta diklat telah lulus modul/ materi diklat Mengoperasikan PC standalone dengan sitem operasi berbasis teks.
- Peserta diklat telah lulus modul/ materi diklat Mengoperasikan PC standalone dengan sitem operasi berbasis GUI (Graphical User Interface)..
- 3. Peserta diklat telah lulus modul/ materi diklat Mengoperasikan software aplikasi basis data.
- 4. Peserta diklat menguasai pengetahuan pengoperasian komputer dasar
- 5. Peserta diklat menguasai pengetahuan pengoperasian sistem operasi sesuai dengan instruction manual

- 6. Peserta diklat telah mengikuti on-site training sesuai dengan software yang dibutuhkan.
- C. PETUNJUK PENGGUNAAN MODUL
- 1. Petunjuk Bagi Peserta Diklat

Peserta diklat diharapkan mampu berperan aktif dan berinteraksi dengan sumber belajar yang mendukungnya, karena itu harus diperhatikan beberapa hal sebagai berikut :

a. Langkah – langkah Belajar

Modul ini berisi materi mengenai kompetensi Melakukan backup data, oleh sebab itu perlu diperhatikan beberapa hal agar peserta diklat lebih berkompeten dan professional, yaitu :

- Bagaimana memahami prosedur backup data sesuai dengan ukuran dan jumlah data.
- 2) Mempersiapkan aplikasi backup data dan menyimpan backup data yang diproses oleh software aplikasi.
- Melakukan proses backup data menggunakan cara manual maupun wizard.
- 4) Mengecek atau memeriksa hasil data yang telah di backup.
- b. Perlengkapan yang Harus Dipersiapkan

Untuk menunjang kelancaran tugas yang akan Anda lakukan, maka persiapkanlah seluruh perlengkapan yang diperlukan sesuai dengan jenis tugas pada masing-masing kegiatan emelajaran.

#### c. Hasil Pelatihan

Anda akan mampu melakukan tugas/pekerjaan melakukan backup data yang dikehendaki ke dalam media penyimpan menggunakan software aplikasi.

#### 2. Peran Guru

Guru yang akan mengajarkan modul ini hendaknya mempersiapkan diri sebaik-baiknya yaitu mencakup aspek strategi pemelajaran, penguasaan materi, pemilihan metode, alat bantu media pemelajaran, dan perangkat evaluasinya.

#### B. TUJUAN AKHIR

Setelah mempelajari modul ini, peserta diklat diharapkan kompeten dan professional melakukan tugas/pekerjaan melakukan backup data yang dikehendaki ke dalam media penyimpan menggunakan software aplikasi.

## C. KOMPETENSI

| Sub<br>Kompetensi                       | Kriteria Unjuk<br>Keria                                                                           | Lingkup<br>Belaiar                                             | Mater                | ri Pokok Pemela                                                                             | jaran                                                                       |
|-----------------------------------------|---------------------------------------------------------------------------------------------------|----------------------------------------------------------------|----------------------|---------------------------------------------------------------------------------------------|-----------------------------------------------------------------------------|
|                                         |                                                                                                   | ,                                                              | Sikap                | Pengetahuan                                                                                 | Keterampilan                                                                |
| 1                                       | 2                                                                                                 | 3                                                              | 4                    | 5                                                                                           | 6                                                                           |
| 1. Memahami<br>prosedur<br>back-up data | Prosedur back-<br>up data dapat<br>dijelaskan<br>sesuai dengan<br>standar operasi<br>back-up data | Jenis–jenis<br>media back-<br>up dan cara<br>penanganan<br>nya | Teliti dan<br>cermat | Menjelaskan<br>jenis-jenis<br>media back-<br>up dan cara<br>penanganan<br>masing-<br>masing | Memilih media<br>back-up yang<br>sesuai dengan<br>ukuran dan<br>jumlah data |

| 1                                                                         | 2                                                                                                    | 3                                                                                                    | 4                    | 5                                                                                | 6                                                                              |
|---------------------------------------------------------------------------|----------------------------------------------------------------------------------------------------|----------------------------------------------------------------------------------------------------|----------------------|----------------------------------------------------------------------------------|--------------------------------------------------------------------------------|
| 2. Mempersiap<br>kan aplikasi<br>backup data<br>atau sistem<br>basis data | Aplikasi back<br>up data atau<br>sistem basis<br>data<br>beroperasi<br>sesuai dengan<br>standar<br>operasi<br>aplikasi back<br>up data atau<br>sistem basis<br>data<br>Operasi<br>perbaikan data<br>beroperasi<br>(login diterima)                                                                                                    | Jenis–jenis<br>media back<br>up dan cara<br>penanganan<br>nya                                                      | Teliti dan<br>cermat | Menguraikan<br>prosedur<br>penyimpanan<br>data untuk<br>software yang<br>berbeda | Menyimpan<br>back up data<br>yang diproses<br>oleh soft-ware<br>aplikasi       |
| 3. Melakukan<br>backup data                                               | Proses backup<br>data dilakukan<br>sesuai operasi<br>aplikasi back<br>up data atau<br>sistem basis<br>data<br>Proses backup<br>selesai dengan<br>ditandai<br>adanya<br>pemberitahuan<br>dari aplikasi<br>atau sistem<br>basis data<br>Hasil backup<br>disimpan di<br>media yang<br>ditentukan<br>pada<br>prosedur/<br>rencana kerja<br>perusahaan | Langkah-<br>lang-kah<br>memback-up<br>data, baik<br>secara<br>manual<br>maupun<br>meng-<br>gunakan<br>wizard       | Teliti dan<br>cermat | Menguraikan<br>proses backup<br>data pada<br>media yang<br>berbeda               | Memback-up<br>data meng-<br>gunakan cara<br>manual<br>maupun<br>melalui wizard |
| 4. Mengecek<br>data yang di<br>backup                                     | Data backup<br>sesuai dengan<br>kriteria yang<br>ditentukan<br>pada<br>prosedur/<br>rencana kerja<br>perusahaan                                                                                                    | Langkah-<br>lang-kah<br>memback-up<br>data, baik<br>secara<br>manual<br>manual<br>maupun<br>mengguna<br>kan wizard | Teliti dan<br>cermat | Mengidentifik<br>asi validasi<br>data backup                                     | Mengecek/<br>memeriksa<br>validasi data<br>hasil back-up                       |

#### D. CEK KEMAMPUAN

Untuk mengetahui kemampuan awal yang telah Anda miliki, maka isilah cek lis ( $\sqrt{}$ ) seperti pada table di bawah ini dengan sikap jujur dan dapat dipertanggungjawabkan.

| Sub<br>Kompetensi                                                         | Pernyataan                                                                                              | Saya c<br>Melak<br>Pekerja<br>deng<br>Komp<br>Ya | dapat<br>ukan<br>aan ini<br>gan<br>beten<br>Tidak | Bila<br>Jawaban<br>"Ya"<br>Kerjakan |
|---------------------------------------------------------------------------|----------------------------------------------------------------------------------------------------|--------------------------------------------------|---------------------------------------------------|-------------------------------------|
| <ol> <li>Memahami<br/>prosedur<br/>backup data</li> </ol>                 | Menjelaskan prosedur backup<br>data sesuai dengan standar<br>operasi backup data.                       |                                                  |                                                   | Tes Formatif<br>1                   |
| 2. Mempersiap<br>kan aplikasi<br>backup data<br>atau sistem<br>basis data | Mengetahui aplikasi backup<br>data beroperasi sesuai dengan<br>standar operasi aplikasi<br>backup data. |                                                  |                                                   | Tes Formatif<br>2                   |
| 3. Melakukan<br>backup data                                               | Mem backup data meng<br>gunakan cara manual maupun<br>menggunakan wizard.                               |                                                  |                                                   | Tes Formatif<br>3                   |
| 4. Mengecek<br>data yang di<br>backup                                     | Memeriksa validasi data hasil<br>backup.                                                                |                                                  |                                                   | Tes Formatif<br>4                   |

Apabila anda menjawab TIDAK pada salah satu pernyataan diatas, maka pelajarilah modul ini.

# BAB I I

# PEMELAJARAN

# A. RENCANA PEMELAJARAN PESERTA DI KLAT

Kompetensi : Melakukan backup data

# 1. Sub Kompetensi: Memahami prosedur backup data

| Jenis Kegiatan                                                  | Tanggal | Waktu | Tempat<br>Belajar | Alasan<br>Perubahan | Tanda<br>Tangan<br>Guru |
|-----------------------------------------------------------------|---------|-------|-------------------|---------------------|-------------------------|
| Pengenalan jenis-<br>jenis media<br>peyimpanan<br>(backup data) |         |       |                   |                     |                         |

## 2. Sub Kompetensi: Mempersiapkan aplikasi backup data

| Jenis Kegiatan                                                               | Tanggal | Waktu | Tempat<br>Belajar | Alasan<br>Perubahan | Tanda<br>Tangan<br>Guru |
|------------------------------------------------------------------------------|---------|-------|-------------------|---------------------|-------------------------|
| Pengenalan dan<br>penggunaan<br>aplikasi DCC –<br>Direct Cable<br>Connection |         |       |                   |                     |                         |

# 3. Sub Kompetensi : Melakukan backup data

| Jenis Kegiatan                                                                                         | Tanggal | Waktu | Tempat<br>Belajar | Alasan<br>Perubahan | Tanda<br>Tangan<br>Guru |
|----------------------------------------------------------------------------------------------------|---------|-------|-------------------|---------------------|-------------------------|
| Proses backup data<br>menggunakan media<br>penyimpan dan<br>software yang<br>berbeda secara<br>manual  |         |       |                   |                     |                         |
| Proses backup data<br>menggunakan media<br>penyimpan dan<br>software yang<br>berbeda melalui<br>wizard |         |       |                   |                     |                         |

# 4. Sub Kompetensi : Mengecek data yang di backup.

| Jenis Kegiatan                                                                     | Tanggal | Waktu | Tempat<br>Belajar | Alasan<br>Perubahan | Tanda<br>Tangan<br>Guru |
|------------------------------------------------------------------------------------|---------|-------|-------------------|---------------------|-------------------------|
| Melakukan<br>pengecekan<br>kesesuaian hasil<br>backup data<br>dengan<br>permintaan |         |       |                   |                     |                         |
| Memperbaiki atau<br>mengulang jika<br>ada kesalahan<br>pada hasil backup<br>data   |         |       |                   |                     |                         |

#### B. KEGIATAN BELAJAR

- 1. Kegiatan Belajar 1 : Penjelasan prosedur backup data
- a. Tujuan Kegiatan Pemelajaran

Peserta diklat mengetahui jenis-jenis media penyimpan yang digunakan dalam proses backup data.

b. Uraian Materi 1

Media penyimpan adalah bagian komputer yang mempunyai kerja sebagai penyimpan data dan program. Media penyimpan merupakan salah satu periferal yang digunakan untuk melakukan backup data. Media penyimpan mempunyai satuan terkecil yaitu bit. Berikut ini satuan kapasitas media penyimpan, antara lain :

| § | Bit       | = 1 bit             |          |
|---|-----------|---------------------|----------|
| § | Nibble    | = 4 bit             |          |
| § | Byte      | = 8 bit             | = 1 Byte |
| § | Kilobyte  | = 1000 byte         | = 1 Kb   |
| § | Megabyte  | = 1000000 byte      | = 1 Mb   |
| § | Gigabyte  | = 100000000 byte    | = 1 Gb   |
| § | Terrabyte | = 100000000000 byte | = 1 Tb   |

Media penyimpan dapat dikategorikan dalam dua jenis, yaitu :

1) Memori Internal

Memori jenis ini dapat diakses secara langsung oleh prosesor. Berikut ini gambar hierarki memori dalam sebuah komputer.

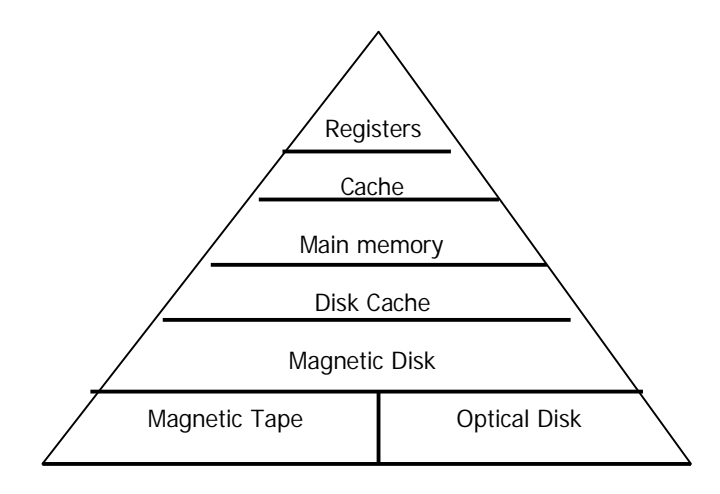

Gambar 1. Hierarki Memori komputer

Berdasarkan hierarki memori diatas maka dalam mengimplementasikan sistem memori terdapat tiga hal penting yaitu :

- § Semakin kecil waktu akses, semakin besar harga per bit
- § Semakin besar kapasitas, semakin kecil harga per bit
- § Semakin besar kapasitas, semakin besar waktu akses.
- 2) Memori Eksternal

Memori jenis ini dapat diakses oleh prosesor melalui suatu modul I/O. Memori eksternal dapat dibagi menjadi tiga tipe / jenis, yaitu :

a) Magnetic Disk

Magnetic Disk merupakan sebuah piringan bundar yang terbuat dari logam atau plastik yang dilapisi dengan bahan yang dapat dimagnetisasi. Berdasarkan ukurannya magnetic disk dapat dibagi menjadi tiga yaitu :

§ Floppy Disk Drive

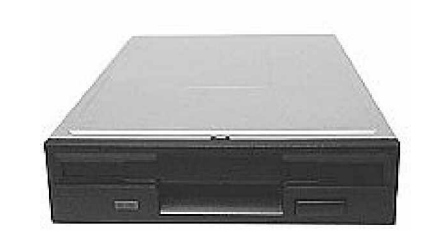

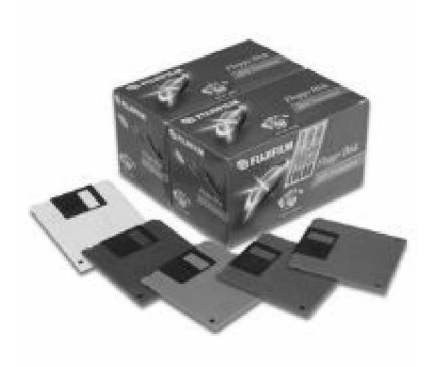

- § Mempunyai ukuran 8", 3,5" dan 5,24"
- § Mempunyai kapasitas max 1,44 Mb, (2,88 tidak populer)
- § Lambat
- § Umum
- § murah

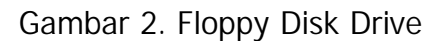

§ Hard Disk

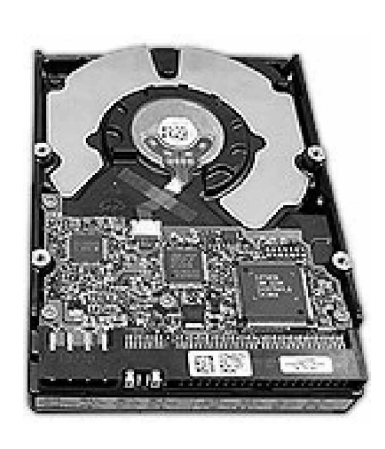

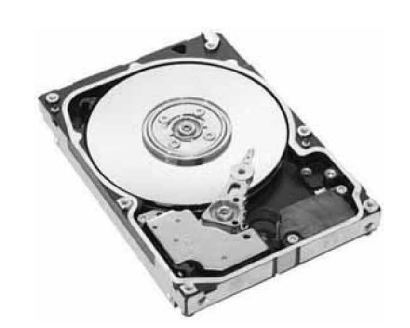

- § Jenisnya : IDE, SCSI dan SATA.
- § Internal dan External
- Kapasitas : 40 Mb, 120 Mb, 510 Mb, 1
   Gb, 2 Gb, 3,2 Gb, 10 Gb, 20 Gb, 40 Gb, 80 Gb dan 120 Gb
- § Umum
- § murah

Gambar 3. Hard Disk

#### § Removable Disk

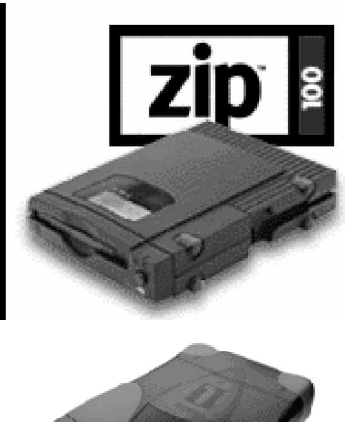

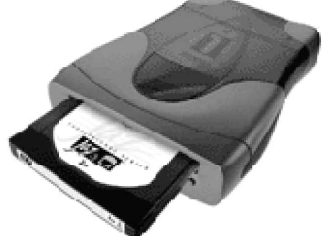

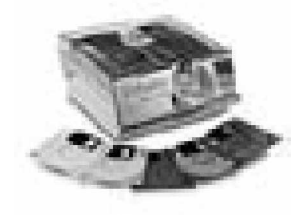

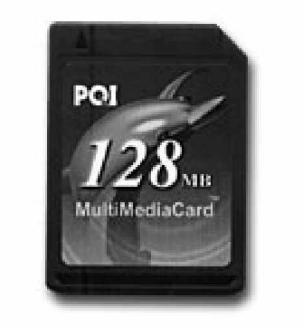

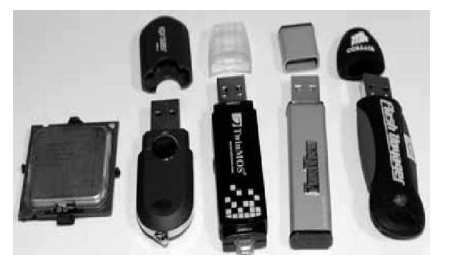

## Gambar 4. Removable Disk

#### ZIP DRIVE

- § Murah
- § Mudah penggunaannya
- § Umum
- § Maximal 100 Mb

#### JAZ

- § Tiidak murah
- § Maximal 1 Gb

#### L -120

- § Murah
- § Dibaca seperti floppy 3,5"
- § Tidak Populer
- § Kapasitas 120 Mb

#### Multimedia Card

- § Murah
- § Mudah penggunaannya
- § Untuk perangkat (dewvice) mobile.
- § Kapasitas : 64 Mb, 128 Mb, 256 Mb, dan 512 Mb

#### USB Flash Disc

- § Murah
- § Mudah penggunaannya
- § Populer
- § Kapasitas : 64 Mb, 128 Mb, 256 Mb, 512 Mb dan 1 Gb.

#### b) Optical

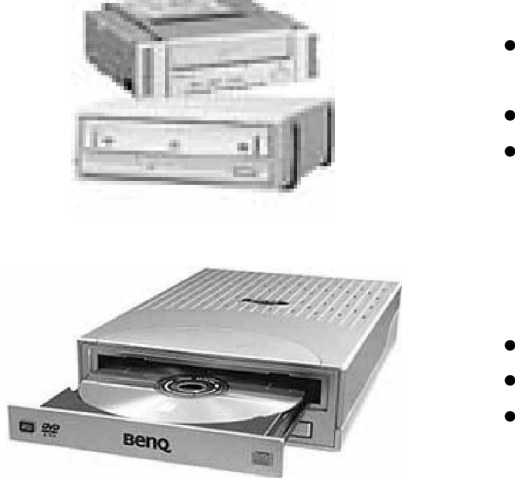

#### CD ROM

- Kapsitas : 180 Mb, 650 Mb dan 720 Mb/disc
- Mudah penggunaannya
- Populer

#### DVD ROM

- Max 4,7 Gb/layer
- Mudah penggunaannya
- Populer
- Gambar 5. Optical Disk
- c) Magnetic Tape

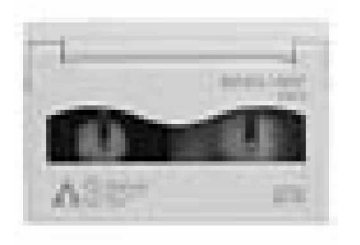

#### Magnetic Tape

- Lambat
- Mudah penggunaannya
- Sangat murah harganya
- Kapasitas max 1 Gb

Gambar 6. Magnetic Tape

- c. Rangkuman 1
  - Media penyimpan merupakan salah satu periferal yang digunakan untuk melakukan backup data.
  - Media penyimpan dapat dikategorikan menjadi dua jenis yaitu : memori internal dan memori eksternal.

- d. Tugas 1
  - 1) Mereview teknologi media penyimpan untuk backup data beserta spesifikasinya.
  - Menarik kesimpulan jinis-jenis media yang dapat digunakan untuk backup data.
- e. Tes Formatif 1
  - 1) Sebutkan satuan kapasitas media penyimpanan yang digunakan dalam backup data !
  - Jelaskan perbedaan memori internal dan memori eksternal, kemudian berikan contohnya !
- f. Kunci Jawaban Formatif 1
  - 1) Satuan kapasitas media penyimpanan yaitu

| § | Bit       | = 1 bit             |          |
|---|-----------|---------------------|----------|
| § | Nibble    | = 4 bit             |          |
| § | Byte      | = 8 bit             | = 1 Byte |
| § | Kilobyte  | = 1000 byte         | = 1 Kb   |
| § | Megabyte  | = 1000000 byte      | = 1 Mb   |
| § | Gigabyte  | = 100000000 byte    | = 1 Gb   |
| § | Terrabyte | = 100000000000 byte | = 1 Tb   |

2) Perbedaan memori internal dan memori eksternal.

Pada memori internal dapat diakses secara langsung oleh prosesor. Contoh : Registers Cache Memory

Sedangkan memori eksternal dapat diakses oleh prosesor melalui suatu modul I/O. Contoh : RAID, Magnetic Disk, Optical Disk dan Magnetic Tape.

g. Lembar Kerja 1

Alat dan bahan :

| 1) | CPU      | 1 buah |
|----|----------|--------|
| 2) | Monitor  | 1 buah |
| 3) | Keyboard | 1 buah |
| 4) | Mouse    | 1 buah |

Kesehatan dan Keselamatan Kerja

- 1) Berdo'alah sebelum memulai kegiatan belajar.
- Bacalah dan pahami petunjuk praktikum pada setiap lembar kegiatan belajar.
- Pastikan komputer dalam keadaan baik, semua kabel penghubung terkoneksi dengan baik.
- Jangan meletakkan benda yang dapat mengeluarkan medan elektromagnetik di dekat komputer (magnet, handphone, dan sebagainya).
- 5) Gunakanlah komputer sesuai fungsinya dengan hati-hati.
- 6) Setelah selesai, matikan komputer dengan benar.

Langkah Kerja

- 1) Cek semua kelengkapan komputer.
- 2) Pelajari kemudian cermati cara kerja masing-masing media penyimpanan.

- 2. Kegiatan Belajar 2 : Mempersiapkan aplikasi backup data
- a. Tujuan Kegiatan Pemelajaran
   Peserta diklat mampu mempersiapkan software aplikasi backup data.
- b. Uraian Materi 2

Aplikasi Direct Cable Connection (DCC)

Aplikasi DCC - Direct Cable Connection merupakan software aplikasi untuk melakukan backup data komputer dengan cara melakukan tranfer file dari PC ke PC atau notebook dengan kabel melalui Paralel port (LPT1) dan Serial port (COM 1). Hal ini mungkin dilakukan pada Windows 98, ME dan NT/2000.

Perlengkapan yang dibutuhkan untuk menggunakan software aplikasi Direct Cable Connection

| Perlengkapan yang dibutuhkan |                                   |  |  |  |  |
|------------------------------|-----------------------------------|--|--|--|--|
| Software Windows 98SE        | untuk menginstall DCC software    |  |  |  |  |
| Direct cable                 | 1 buah baik versi COM dan LPT     |  |  |  |  |
| LPT / COM pada computer      | Diaktifkan                        |  |  |  |  |
| Computer                     | 2 buah untuk saling bertukar file |  |  |  |  |

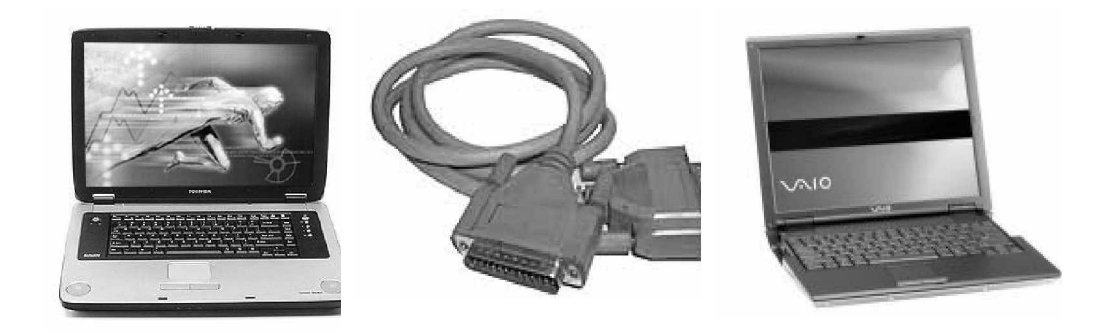

Gambar 7. Aplikasi Direct Cable Connection

Sebelum melakukan proses backup data menggunakan DCC – Direct Cable Connection, ada beberapa hal penting yang perlu diketahui, yaitu :

- § Pada 2 computer diberikan workgroup yang sama. Untuk memberikan nama pada masing masing, computer, sebelum tahapan meng-install program DCC (Direct Cable Connection).
- § Untuk memasukan nama anda masuk ke bagian NETWORK, dari control panel dan masuk kebagian IDENTIFICATION. Berikan nama pada masing masing computer misalnya computer pertama dengan COMPUTER NAME : satu, WORKGROUP : SMK, dan COMPUTER DESCRIPTION : satu.
- § Untuk computer kedua nantinya akan digunakan sebagai HOST. Misalnya pada test diberikan COMPUTER NAME : dua, WORKGROUP : SMK, dan COMPUTER DESCRIPTION : dua.
- § Untuk melakukan share (berbagi data), maka fungsi share harus diaktifkan dari Explorer setelah program selesai di Install. Pada test dilakukan sharing pada directory drive, untuk test pada computer DUA dan diberi nama duaC, juga share dibuat bagi drive D dan CD-ROM di drive E dengan nama duaD dan duaECDROM
- § Untuk menyeragamkan konfigurasi sebaiknya menganti Client network dari MICROSOFT FAMILY LOGON menjadi MICROSOFT NETWORK

Setelah semua hal diatas dipahami dan dimengerti, langkah berikutnya menginstalasi software aplikasi Direct Cable Connection seperti berikut ini :

16

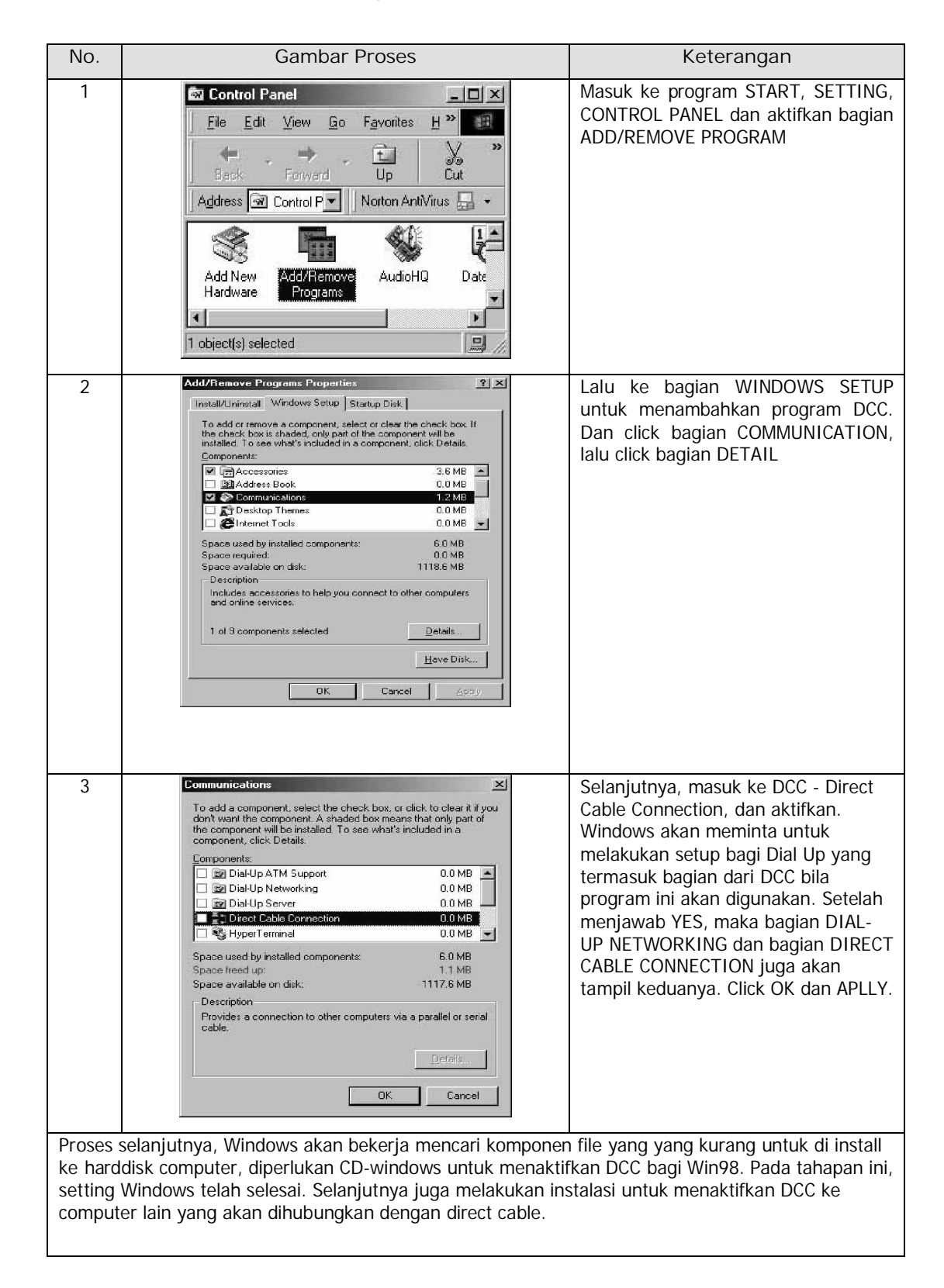

#### Tabel 1. Instalasi Aplikasi Direct Cable Connection

| No. | Gambar Proses                                                                                                    | Keterangan                                                                                                    |
|-----|----------------------------------------------------------------------------------------------------|----------------------------------------------------------------------------------------------------|
| 4   | Connection                                                                                                    | Untuk mengaktifkan DCC, buka<br>bagian program Communications dari<br>Windows 98 dan masuk ke bagian<br>DCC - Direct Cable Connection. Pada<br>gambar dibawah ini adalah tahapan<br>untuk memilih apakah computer<br>menjadi GUEST atau HOST                                                                                                    |
| 5   | Direct Cable Connection         Direct cable connection enables you to quickly and easily establish a direct serial or parallel cable connection between two computers.         To connect two computers now, specify which one you are using:         Image: Image: Ima | Ada 2 bagian pada computer yang<br>akan dihubungan dengan sistem<br>DCC. Computer pertama bertindak<br>sebagai HOST. HOST adalah<br>computer dengan posisi stand-by<br>atau menerima perintah pengiriman<br>data dari GUEST. Sedangkan<br>computer GUEST adalah computer<br>yang mengaktifkan kegiatan dari<br>tranfer data.<br>Untuk memulai pelaksanaan program,<br>HOST diharuskan dijalankan lebih<br>dahulu. Setting pada HOST computer<br>setelah program DCC diaktifkan : |
| 6   | Direct Cable Connection         I. Select the port you want to use.         Parallel cable on LPT1         Serial cable on COM1         Install New Ports         NDTE: You must use the same type of port on both computers.         2. Plug in your cable now.         < Back Next> Cancel                                                                                                    | Proses selanjutnya, Windows akan<br>bekerja mencari komponen file yang<br>yang kurang untuk di install ke<br>harddisk computer, diperlukan CD-<br>windows untuk menaktifkan DCC bagi<br>Win98. Selanjutnya tampak pada<br>gambar bawah, koneksi kabel yang<br>digunakan, apakah melalui Printer<br>port - LPT atau Serial port –COM                                                                                                    |

| No. | Gambar Proses                                                                                                    | Keterangan                                                                                                    |
|-----|----------------------------------------------------------------------------------------------------|----------------------------------------------------------------------------------------------------|
| 7   | Direct Eable Connection         To allow your guest computer to use a printer or copy files from this computer, click File And Print Sharing to display the Network Control Panel. Then click the File and Print Sharing button.         NDTE: You may have to restart your computer, and then restart Direct Cable Connection to enable these changes.         Elle and Print Sharing         <         <         <       Back          Eacle         Cancel                                                                                                    | Apabila menu sharing file atau<br>printer, maka program DCC akan<br>menanyakan kembali dan cukup<br>mengclick bagian file sharing untuk<br>mengaktifkan.                          |
| 8   | Configuration       Identification       Access Control         The following network components are installed:       Image: Client for Microsoft Networks         Image: Dial-Up Adapter       Image: Dial-Up Adapter         Image: TCP/IP       File and printer sharing for Microsoft Networks         Add       Remove       Properties         Primary Network Logon:       Image: Dial-Up Adapter       Image: Dial-Up Adapter         Eile and Print Sharing       Image: Description       Image: Dial-Up Adapter         OK       Cancel                                                                                                    | Pada gambar dibawah ini adalah<br>mengaktifkan fungsi file sharing<br>dengan mengclIck bagian FILE AND<br>PRINT SHARING                                                           |
| 9   | File and Print Sharing       ? 2         Image: Image: | Pilihan setelah anda mengclick FILE<br>AND PRINT SHARING, anda dapat<br>memili keduanya atau salah satu<br>fungsi sharing dari WIn98. Untuk test<br>hanya diaktifkan file sharing |

| No. | Gambar Proses                                                                                                    | Keterangan                                                                                                    |
|-----|----------------------------------------------------------------------------------------------------|----------------------------------------------------------------------------------------------------|
| 10  | (C:) Properties       ? ×         General Tools Sharing       •         • Ngt Shared       •         • Shared As:       •         Share Name:       duaC                                                                                                    | Selanjutnya juga harus melakukan<br>file sharing dari directory mana yang<br>akan di share ke computer lain. Pada<br>contoh dibawah ini adalah sharing<br>dengan fungsi full pada computer dua<br>dengan drive C dan diberi nama duaC<br>untuk drive C                                                                                           |
|     | OK Cancel Apply                                                                                                    |                                                                                                    |
| 11  | Direct Cable Connection      Status: Waiting for a guest computer to     connect via Parallel cable on     LPT1.                                                                                                    | Proses selanjutnya kembali<br>ketahapan program DCC dan<br>meminta sebagai HOST stand-by.<br>Dan menunggu koneksi dari<br>computer lain masuk dan melakukan<br>tranfer data.                                                                                                    |
| 12  | Direct Cable Connection         Direct Cable Connection         Direct Cable connection enables you to quickly and easily establish a direct serial or parallel cable connection between two computers.         To connect two computers now, specify which one you are using:         Image: Connection         Image: Connection <td>Tahapan ini sama dengan diatas,<br/>tetapi memilih fungsi sebagai GUEST<br/>yang melakukan kontrol pada<br/>computer host. Pada waktu memilih<br/>GUEST maka computer akan meminta<br/>DCC program dikonfigur pada GUEST.<br/>Selanjutnya tekan NEXT dan diminta<br/>memilih koneksi kabel yang<br/>digunakan. Pada contoh dibawah ini<br/>digunakan LPT1</td> | Tahapan ini sama dengan diatas,<br>tetapi memilih fungsi sebagai GUEST<br>yang melakukan kontrol pada<br>computer host. Pada waktu memilih<br>GUEST maka computer akan meminta<br>DCC program dikonfigur pada GUEST.<br>Selanjutnya tekan NEXT dan diminta<br>memilih koneksi kabel yang<br>digunakan. Pada contoh dibawah ini<br>digunakan LPT1 |
| 13  | Status: Verifying user name and password                                                                                                    | Setelah menekan NEXT, maka<br>program DCC akan mencari HOST<br>yang terhubung pada computer lain                                                                                                    |

| No. | Gambar Proses                                                                                                    | Keterangan                                                                                                    |
|-----|----------------------------------------------------------------------------------------------------|----------------------------------------------------------------------------------------------------|
| 14  | Direct Cable Connection Host       X         Direct Cable Connection was unable to display the shared folders of the host computer. To see the shared folders, type in the name of the host computer.         Host computer name:       dua         0K       Cancel | Untuk dapat masuk ke komputer lain,<br>maka harus mengetahui nama<br>computer seperti yang telah anda<br>konfigurasi sebelumnya. Untuk<br>contoh dibawah ini adalah<br>menghubungkan computer lain yang<br>bernama DUA                                                                                    |
| 15  | Dua File Edit View Go Favorites Help Back Forward Up Cut Copy Address Dua Norton AntiVirus + Iduac duaecd-rom                                                                                                    | Bila konfigurasi sudah benar, akan<br>langsung tampil directory yang telah<br>di share dari computer dua yang<br>tampil pada komputer GUEST.<br>Dibawah ini adlah gambaran directory<br>computer dua, dan memiliki 3 share<br>directory ( duaC - DriveC, duaD -<br>driveD dan duaEcdrom - CDROM<br>drive) |
| 16  | Direct Cable Connection      Status: Connected via Parallel cable on      LPT1. <u>View Host</u>                                                                                                    | Program DCC pada koneksi<br>berlangsung, akan tampil seperti<br>dibawah ini, jika terlanjur menutup<br>HOST directory computer, untuk<br>mengembalikan maka cukup meng-<br>click pada bagian VIEW HOST. dan<br>directory computer yang terhubung<br>akan muncul kembali.                                  |

- c. Rangkuman 2
  - Aplikasi DCC Direct Cable Connection merupakan software aplikasi untuk melakukan backup data komputer dengan cara melakukan tranfer file dari PC ke PC atau notebook dengan kabel melalui Paralel port (LPT1) dan Serial port (COM 1)..
  - 2) Aplikasi DCC Direct Cable Connection hanya untuk 2 komputer saja dan hanya untuk melakukan transfer file (backup) saja.

- d. Tugas 2
  - Buka program aplikasi DCC Direct Cable Connection, lakukan pengamatan dan percobaan koneksi antar 2 komputer melalui paralel port.
  - Lakukan proses transfer data antar komputer menggunakan DCC melalui paralel port.
- e. Tes Formatif 2
  - 1) Jelaskan fungsi software aplikasi DCC Direct Cable Connection dalam proses backup data !
  - Sebutkan dan jelaskan peralatan yang digunakan untuk dapat melakukan backup data menggunakan software aplikasi DCC – Direct Cable Connection !
- f. Kunci Jawaban Formatif 2
  - Fungsi software aplikadi DCC Direct Cable Connection adalah untuk melakukan backup data komputer dengan cara melakukan tranfer file dari PC ke PC atau notebook dengan kabel melalui Paralel port (LPT1) dan Serial port (COM 1)
  - Peralatan yang dibutuhkan untuk melakukan DCC Direct Cable Connection antara lain :

| Software Windows 98SE     | untuk menginstall DCC software    |
|---------------------------|-----------------------------------|
| Direct cable              | 1 buah baik versi COM dan LPT     |
| LPT1 / COM1 pada computer | Diaktifkan                        |
| Computer                  | 2 buah untuk saling bertukar file |

g. Lembar Kerja 2

## Alat dan bahan :

- 1) CPU ..... 1 buah
- 2) Monitor ..... 1 buah
- 3) Keyboard ..... 1 buah
- 4) Mouse ..... 1 buah
- 5) Sistem operasi Win 9.X/Me/2000
- 6) Software aplikasi DCC Direct Cable Connection

Kesehatan dan Keselamatan Kerja

- 1) Berdo'alah sebelum memulai kegiatan belajar.
- Bacalah dan pahami petunjuk praktikum pada setiap lembar kegiatan belajar.
- Pastikan komputer dalam keadaan baik, semua kabel penghubung terkoneksi dengan baik.
- Jangan meletakkan benda yang dapat mengeluarkan medan elektromagnetik di dekat komputer (magnet, handphone, dan sebagainya).
- 5) Gunakanlah komputer sesuai fungsinya dengan hati-hati.
- 6) Setelah selesai, matikan komputer dengan benar.

# Langkah Kerja

- 1) Cek semua kelengkapan komputer.
- Rangkaikan semua kelengkapan kabel dan sambungan paralel port (LPT1) sesuai petunjuk pada uraian materi 2.
- 3) Hubungkan kabel data pada masing-masing ke komputer
- 4) Periksa semua kabel penghubung pada komputer.

- 5) Hidupkan komputer dengan menekan saklar pada komputer, jangan menghidupkan komputer dengan memasukkan colokan ke stop kontak ketika saklar dalam keadaan on.
- 6) Jika komputer telah hidup, kemudian pastikan software Direct Cable Connection sudah terinstall, jika belum dapat dilakukan instalasi terlebih dahulu lewat Control Panel Add Remove Program, Windows Setup.
- 7) Jika sudah terinstall kemudian jalankan software tersebut
- 8) Konfigurasikan masing-masing komputer sesuai petunjuk.
- Aplikasi DCC dapat digunakan sesuai kebutuhan untuk melakukan proses backup data.

- 3. Kegiatan Belajar 3 : Melakukan Backup Data
- a. Tujuan Kegiatan Pemelajaran
   Peserta diklat mampu melakukan proses backup data menggunakan media penyimpan dan software yang berbeda.
- b. Uraian Materi 3

Aplikasi Copy CD (Burning CD) menggunakan Software Nero Burning ROM 6.6

Aplikasi Nero Burning ROM merupakan software aplikasi untuk melakukan backup data komputer dengan cara melakukan transfer dan copy file dari PC ke media penyimpan CD atau DVD menggunakan periferal bantu yaitu CD Writer (CD-RW) atau DVD-RW. Kapasitas simpan dalam CD bervariasi antara lain: 180Mb, 650 Mb dan 750 Mb sedangkan kapasityas simpan sebuah DVD adalah 4,7 Gb. Berikut ini spesifikasi teknis sebuah CD Writer.

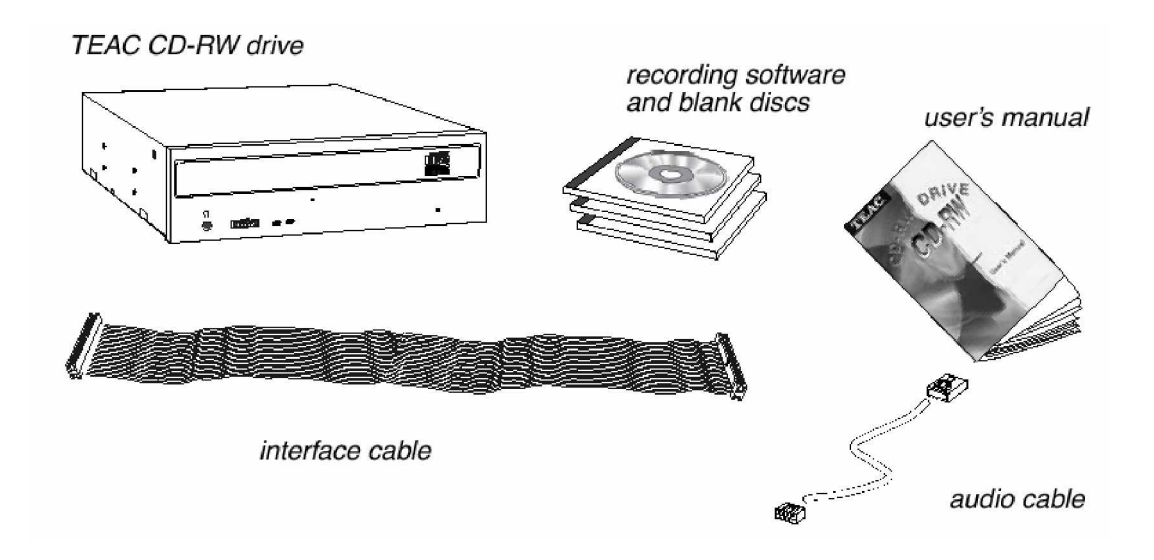

Gambar 8. Perlengkapan Copy CD

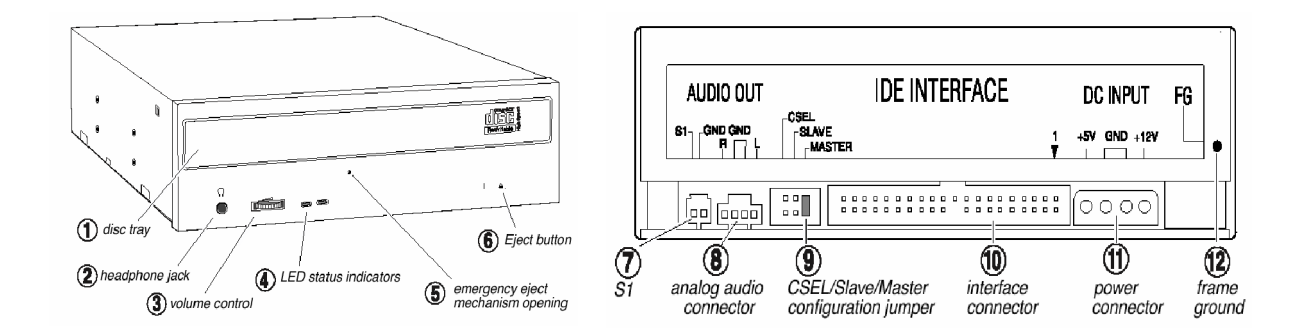

Gambar 8. Terminal pada CD-RW

Berikut ini cara pemasangan CD-RW atau DVD-RW dalam komputer :

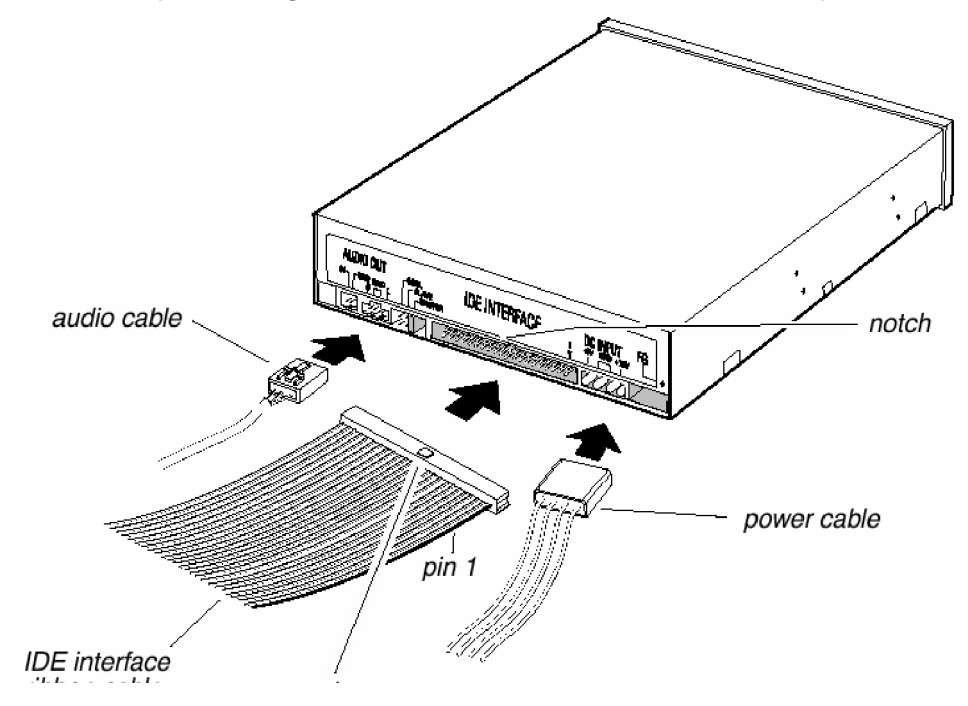

Gambar 9. Cara Memasang CD-RW/DVD-RW

Sesudah periferal CD Writer (CD-RW) dipasang dalam komputer, maka selanjutnya akan dilakukan proses copy CD dari hardisk ke media penyimpan CD. Software Nero Burning ROM 6.6. ini dapat diinstall di sistem operasi Windows 9.x/Me/2000/2003/XP. Proses instalasi software Nero Burning ROM 6.6 membutuhkan Ikapasitas hardisk 50 Mb. Berikut ini langkah-langkah proses backup data menggunakan media penyimpan CD.

1) Copy CD secara manual sesuai kebutuhan pengguna Tabel 2. Proses Mengkopi Data ke CD

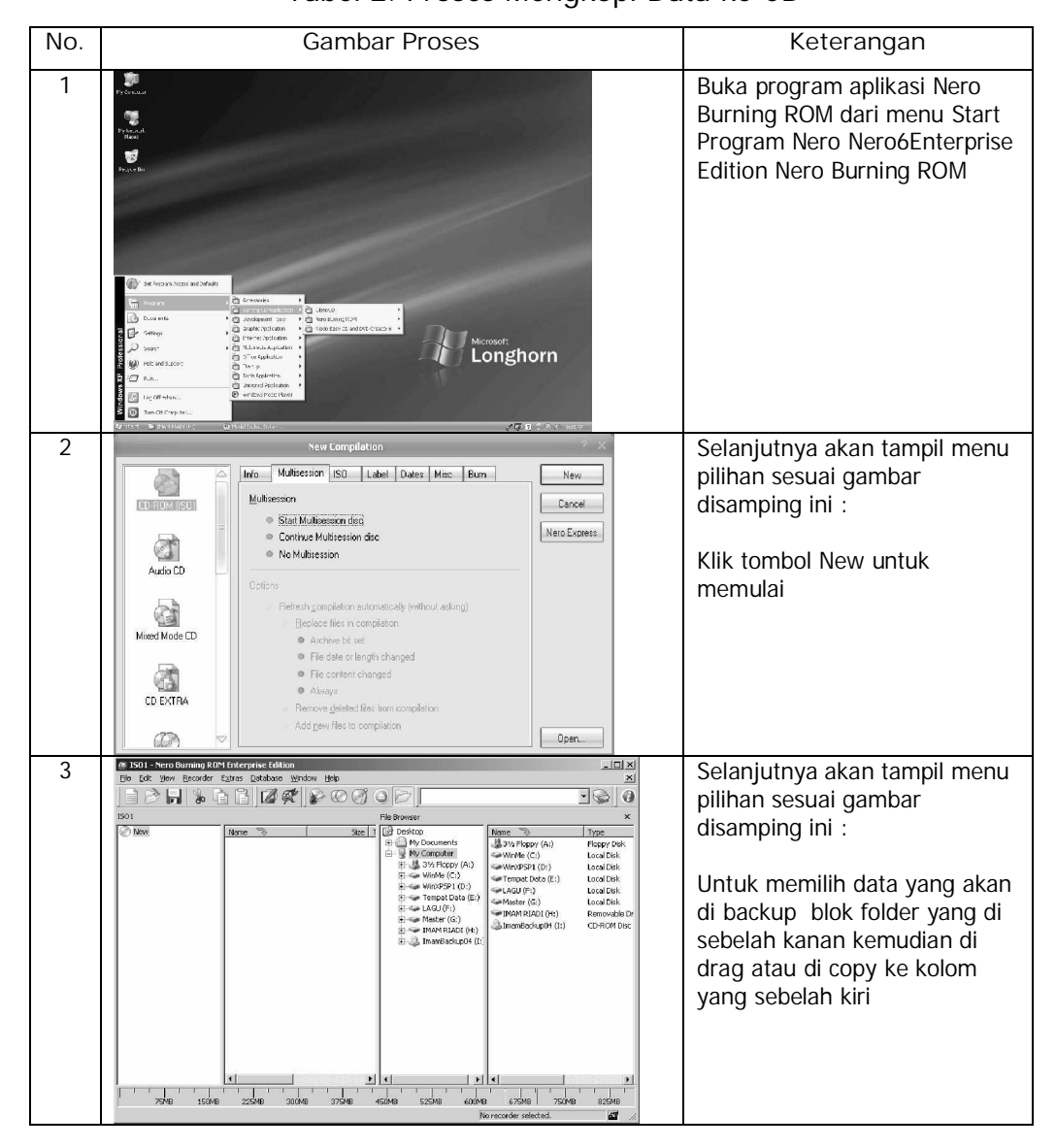

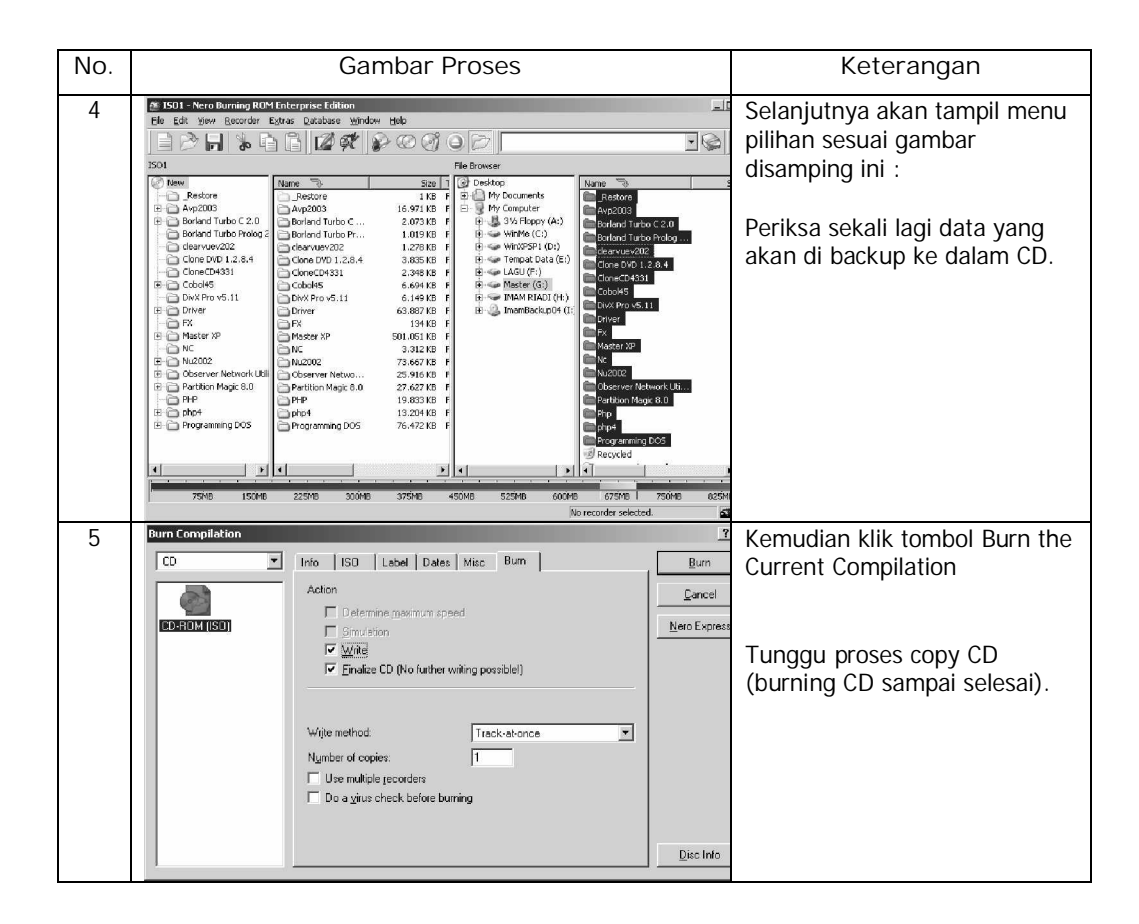

## 2) Copy CD menggunakan wizard

Untuk melakukan proses backup data menggunakan fasilitas wizard yang disediakan oleh software Nero Burning ROM 6.6 akan mempermudah kita untuk melakukan proses burning CD.

Fasilitas ini mempermudah pengguna awam yang ingin melakukan proses backup data tanpa harus memiliki keahlian komputer yang mendalam, karena menu-menu yang disediakan akan membantu kita untuk melakukan proses backup data dengan mudah dan cepat.

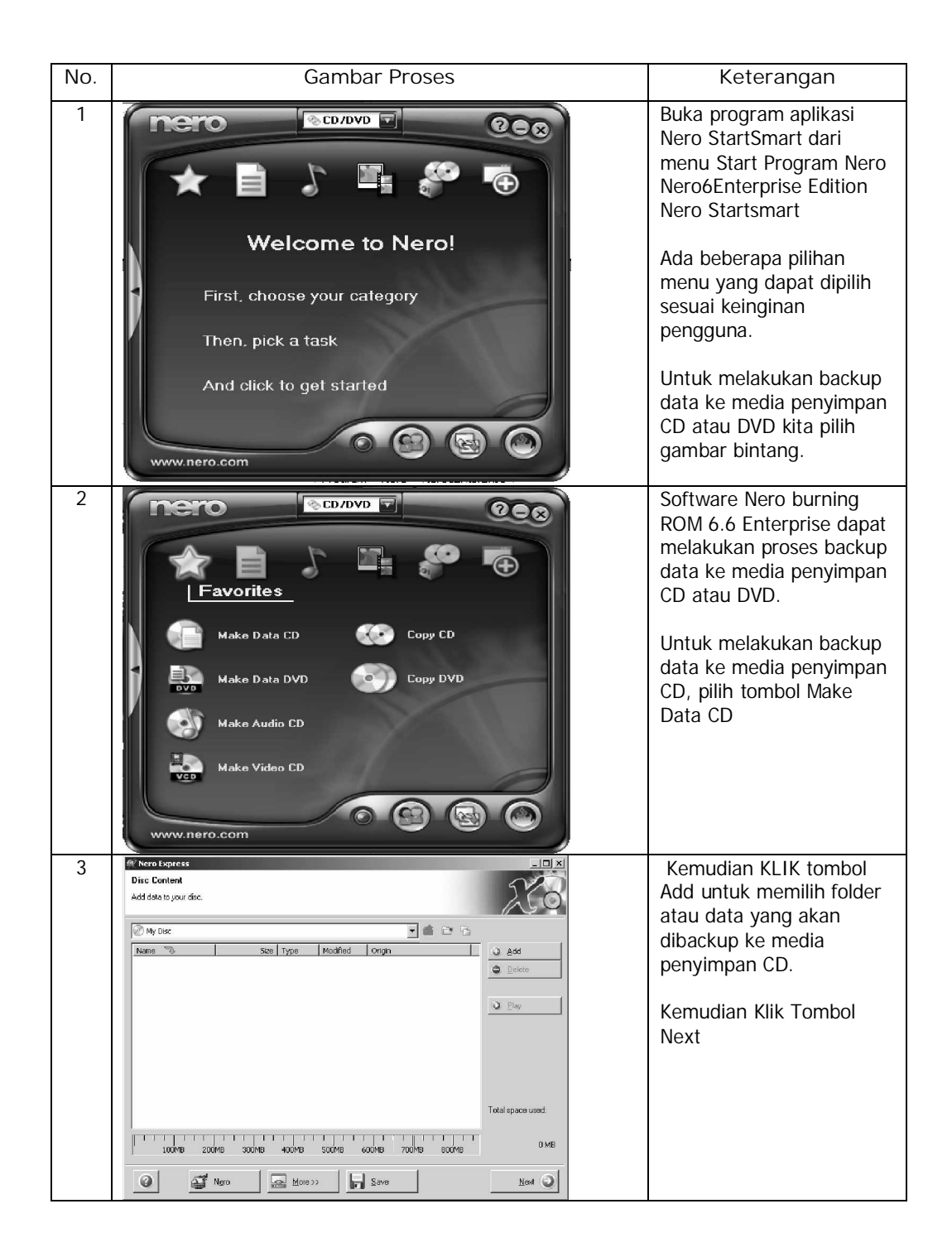

| W Nero Express<br>Final Burn Settings<br>Click 'Burn' to start the recordin | g process.                                       | -=×            | Periksa sekali lagi data<br>yang akan di backup k |
|-----------------------------------------------------------------------------|--------------------------------------------------|----------------|---------------------------------------------------|
|                                                                             |                                                  |                | dalam media penyimpa                              |
| <u>C</u> urrent recorder:                                                   | Sa Image Recorder [CD-R/RW]                      | <u>Options</u> | CD.                                               |
| Disc name:                                                                  | My Disc                                          | _              |                                                   |
| Title (CD TEXT)                                                             |                                                  |                | Kemudian Klik Tombol                              |
| ≜/tist (CD_TEXT)                                                            |                                                  |                | Burn untuk melakukan                              |
| Language                                                                    |                                                  | <b>*</b>       | proses backup data ke                             |
| Writing speed.                                                              | <b>v</b>                                         |                | media penyimpan CD                                |
| Number of copies:                                                           | 1 +                                              |                | monggunakan wizard                                |
|                                                                             | Allow fies to be added later (multisession disc) |                | menggunakan wizaru.                               |
|                                                                             | Verify data on disc after burning                |                |                                                   |
|                                                                             |                                                  |                | Tunggu proses CopyCI                              |
|                                                                             |                                                  |                | (burning CD) sampai                               |
|                                                                             |                                                  |                | solosai                                           |
| 🕜 🏧 Nero                                                                    | More >>                                          | Back. 😰 Burn   | 3ele3di.                                          |
|                                                                             |                                                  |                |                                                   |

c. Rangkuman 3

Sebelum melakukan proses backup data menggunakan software Nero Burning ROM 6.6 untuk memperkecil kesalahan, sebaiknya :

- 1) Data atau folder yang akan di backup ke CD di tampilkan dan dicek dahulu isi dari data tersebut.
- 2) Pilih bagian yang ingin di backup ke CD sesuai kebutuhan pengguna.
- d. Tugas 3
  - 1) Melakukan pengecekan periferal CD-RW dan pemilihan folder atau data yang akan di backup ke CD.
  - 2) Melakukan burning CD dengan aplikasi Nero Burning ROM 6.6
- e. Tes Formatif 3
  - 1) Jelaskan secara singkat fungsi software Nero Burning ROM 6.6
  - 2) Jelaskan perbedaan proses backup data secara manual dengan melalui wizard menggunakan software Nero Burning ROM 6.6

- f. Kunci Jawaban Formatif 3
  - Fungsi software Nero Burning ROM 6.6 adalah software aplikasi untuk melakukan backup data komputer dengan cara melakukan transfer dan copy file dari PC ke media penyimpan CD atau DVD menggunakan periferal bantu yaitu CD Writer (CD-RW) atau DVD-RW.
  - Perbedaan proses backup data secara manual dengan melalui wizard adalah :

Jika menggunakan metode manual pengguna lebih mudah dalam mengkonfigurasi proses backup data sedangkan jika melalui wizard pengguna hanya bisa memilih dan langsung melakukan proses backup data ke CD sesuai standar pembuat software Nero Burning ROM 6.6.

g. Lembar Kerja 3

Alat dan bahan :

| 1) | CPU |  | 1 buah |
|----|-----|--|--------|
|----|-----|--|--------|

- 2) Monitor ..... 1 buah
- 3) Keyboard ..... 1 buah
- 4) Mouse ..... 1 buah
- 5) Sistem operasi Win 9.X/Me/2000/2003/XP
- 6) Software aplikasi Nero Burning ROM 6.6

Kesehatan dan Keselamatan Kerja

- 1) Berdo'alah sebelum memulai kegiatan belajar.
- Bacalah dan pahami petunjuk praktikum pada setiap lembar kegiatan belajar.
- Pastikan komputer dalam keadaan baik, semua kabel penghubung terkoneksi dengan baik.

- Jangan meletakkan benda yang dapat mengeluarkan medan elektromagnetik di dekat komputer (magnet, handphone, dan sebagainya).
- 5) Gunakanlah komputer sesuai fungsinya dengan hati-hati.
- 6) Setelah selesai, matikan komputer dengan benar.

Langkah Kerja

- 1) Cek semua kelengkapan komputer dan CD/DVD Writer.
- 2) Rangkaikan semua kelengkapan CD/DVD Writer dalam komputer.
- 3) Periksa semua kabel penghubung pada komputer.
- 4) Hidupkan komputer dengan menekan saklar pada komputer, jangan menghidupkan komputer dengan memasukkan colokan ke stop kontak ketika saklar dalam keadaan on.
- Periksa software Nero Burning ROM 6.6 sudah terinstall atau belum, jika belum lakukan instalasi terlebih dahulu software tersebut.
- Proses backup data dapat dilakukan sesuai kebutuhan baik secara manual maupun menggunakan wizard.

- 4. Kegiatan Belajar 4 : Mengecek data yang di backup
- a. Tujuan Kegiatan Pemelajaran
  - 1) Peserta diklat mampu melakukan pengecekan kesesuaian hasil backup data dengan permintaan
  - 2) Perserta dapat memperbaiki jika ada kesalahan pada hasil scanning
- b. Uraian Materi 4

Data hasil proses backup data baik berupa foto, gambar atau dokumen akan muncul sesuai sumbernya yang dapat dilihat dengan menggunakan windows explorer seperti gambar berikut ini

| 🔄 Wawan Komputers                                |     |                            |     |               |   |                      | _ & ×  |
|--------------------------------------------------|-----|----------------------------|-----|---------------|---|----------------------|--------|
| Elle Edit View Favorites Tools Help              |     |                            |     |               |   |                      |        |
| 🕝 Back 🔹 💮 - 🏂 🔎 Search 😥 Folders [              | •   |                            |     |               |   |                      |        |
| Address 🔂 I:\Wawan Komputers                     |     |                            |     |               |   |                      | ▼ ⇒ 60 |
| Folders X                                        | ~   |                            | ~   |               | ~ |                      |        |
| 🚱 Desktop                                        | F   | Boot Disk Operating System | r I | Data USB Disc | 5 | Nero Enterprise 6.60 |        |
| 🗷 📋 My Documents                                 |     |                            |     |               |   |                      |        |
| 🖃 😼 My Computer                                  | m   |                            | 00  |               | ~ |                      |        |
| 🗉 🛃 3½ Floppy (A:)                               |     | arkom                      |     | SMK Project   | - | Virtual CD 6.0       |        |
| 🗄 🍩 WinMe (C:)                                   |     |                            |     |               |   |                      |        |
| 🗄 🥗 WinXPSP1 (D:)                                | -   |                            |     |               |   |                      |        |
| 🗄 🥗 Tempat Data (E:)                             | 107 | Win DVD Platinum6          |     |               |   |                      |        |
| 🗄 🧼 LAGU (F:)                                    |     |                            |     |               |   |                      |        |
| 🗄 🥗 Master (G:)                                  |     |                            |     |               |   |                      |        |
| H 💙 IMAM RIADI (H:)                              |     |                            |     |               |   |                      |        |
| E S ImamBackupu4 (I:)                            |     |                            |     |               |   |                      |        |
| Wawan Komputers     Dark Dial Concerning Content |     |                            |     |               |   |                      |        |
| Book Disk Operating System                       |     |                            |     |               |   |                      |        |
| Nero Enterprice 6.60                             |     |                            |     |               |   |                      |        |
|                                                  |     |                            |     |               |   |                      |        |
| 🖭 🦳 SMK Project                                  |     |                            |     |               |   |                      |        |
| Virtual CD 6.0                                   |     |                            |     |               |   |                      |        |
| 🛅 Win DVD Platinum6                              |     |                            |     |               |   |                      |        |
| 🗉 🔂 Control Panel                                |     |                            |     |               |   |                      |        |
| E i Shared Documents                             |     |                            |     |               |   |                      |        |
| 🗉 🚞 Hilmi Maftuhatur R's Documents               |     |                            |     |               |   |                      |        |
| 🗉 🧧 Mobile Device                                |     |                            |     |               |   |                      |        |
| 🗄 🛅 Imam Riadi's Documents                       |     |                            |     |               |   |                      |        |
| 🖽 🧰 Muizzatul Millah's Documents                 |     |                            |     |               |   |                      |        |
| 🗉 🧰 Shofiwatul 'Uyun's Documents                 |     |                            |     |               |   |                      |        |
| 🗉 🧰 Umum's Documents                             |     |                            |     |               |   |                      |        |
| H S My Network Places                            |     |                            |     |               |   |                      |        |
| Recycle Bin                                      |     |                            |     |               |   |                      |        |
|                                                  |     |                            |     |               |   |                      |        |
|                                                  |     |                            |     |               |   |                      |        |
|                                                  |     |                            |     |               |   |                      |        |
|                                                  |     |                            |     |               |   |                      |        |
|                                                  |     |                            |     |               |   |                      |        |
|                                                  |     |                            |     |               |   |                      |        |
|                                                  |     |                            |     |               |   |                      |        |

Gambar 10. Mengecek Data yang Di-backup

Hasil tersebut dapat diamati dan dibandingkan apakah sesuai dengan permintaan atau tidak.

Kesalahan-kesalahan proses backup data menggunakan metode Copy CD (burning CD) yang umum terjadi yaitu :

- Kesalahan pemilihan folder atau data yang akan di backup sehingga hasilnya tidak sesuai yang diharapkan.
- Kerusakan pada media penyimpan CD/DVD Blank sehingga ada beberapa track yang tidak bisa ditulis atau dibaca oleh periferal CD-ROM atau DVD-ROM.
- Penggunaan software yang tidak kompatible pada saat melakukan proses burning CD/DVD.

Kesalahan-kesalahan tersebut dapat diperbaiki dengan melakukan proses burning CD/DVD ulang jika menggunakan CD-R/W atau DVD R/W, tetapi jika menggunakan media penyimpanan CD-R atau DVD-R maka otomatis harus mengganti dengan CD/DVD baru untuk dilakukan proses burning lagi.

Kualitas media penyimpan data dapat ditingkatkan dengan menyimpan ditempat yang steril dan halus serta menggunakan CD/DVD Blank yang berkualitas dan bermerk. Semakin baik kualitas CD/DVD Blank yang digunakan maka kemungkinan untuk gagal atau rusak dalam proses backup data adalah kecil.

- c. Rangkuman 4
  - Kesalahan hasil scanning pada umunya terjadi karena kesalahan pemilihan data atau folder yang kurang teliti sehingga hasil backup tidak sesuai dengan permintaan pengguna.
  - 2) Kualitas hasil backup data dapat ditingkatkan dengan memilih dan menggunakan CD/DVD Blank yang bermerk dan berkualitas baik.

- d. Tugas 4
  - Mengamati hasil proses backup data menggunakan metode Copy CD (burning CD) apakah sudah sesuai dengan permintaan
  - 2) Melakukan perbaikan hasil backup data dengan mengulang lagi proses copy (burning) CD/DVD jika terjadi kesalahan.
- e. Tes Formatif 4
  - 1) Sebutkan 2 kesalahan yang umum terjadi pada proses backup data menggunakan media penyimpanan CD/DVD.
  - Jelaskan prosedur atau cara untuk meningkatkan kualitas media penyimpan data CD/DVD.
- f. Kunci Jawaban Formatif 4
  - 1) Kesalahan-kesalahan yang umum terjadi pada proses backup data menggunakan media penyimpanan CD/DVD yaitu :
    - § Kesalahan hasil scanning pada umunya terjadi karena kesalahan pemilihan data atau folder yang kurang teliti sehingga hasil backup tidak sesuai dengan permintaan pengguna.
    - § Kualitas hasil backup data dapat ditingkatkan dengan memilih dan menggunakan CD/DVD Blank yang bermerk dan berkualitas baik.
  - Prosedur atau cara untuk meningkatkan kualitas media penyimpan data CD/DVD yaitu menyimpan ditempat yang steril dan halus serta menggunakan CD/DVD Blank yang berkualitas dan bermerk.

g. Lembar Kerja 4

Alat dan bahan :

| 1) | CPU |  | 1 buah |
|----|-----|--|--------|
|----|-----|--|--------|

- 2) Monitor ..... 1 buah
- 3) Keyboard ..... 1 buah
- 4) Mouse ..... 1 buah
- 5) Sistem operasi Win 9.X/Me/2000/2003/XP

Kesehatan dan Keselamatan Kerja

- 1) Berdo'alah sebelum memulai kegiatan belajar.
- Bacalah dan pahami petunjuk praktikum pada setiap lembar kegiatan belajar.
- Pastikan komputer dalam keadaan baik, semua kabel penghubung terkoneksi dengan baik.
- Jangan meletakkan benda yang dapat mengeluarkan medan elektromagnetik di dekat komputer (magnet, handphone, dan sebagainya).
- 5) Gunakanlah komputer sesuai fungsinya dengan hati-hati.
- 6) Setelah selesai, matikan komputer dengan benar.

Langkah Kerja

- 1) Cek semua kelengkapan komputer dan data yang telah di backup baik dalam bentuk CD/DVD Disc.
- 2) Masukkan CD/DVD Disc pada CD/DVD ROM.
- 3) Jalankan program Windows Explorer,
- Lihatlah isi data yang telah di backup, apakah sesuai dengan keinginan atau tidak.

5) Apabila ada yang kurang atau error, ulangi lagi proses backup data sesuai petunjuk yang ada, sampai data terbackup semua dalam media CD/DVD disc sesuai dengan kebutuhan.

## BAB III

#### EVALUASI

#### A. PERTANYAAN

- 1. Sebutkan satuan kapasitas media penyimpanan untuk backup data.
- Gambarkan dan jelaskan secara singkat hierarki memori yang digunakan sebagai media penyimpanan data dalam proses backup data.
- 3. Lakukan langkah-langkah proses backup data dari CD ke CD menggunakan software Nero Burning ROM 6.6 secara manual.
- 4. Lakukan langkah-langkah proses backup data dari DVD ke DVD menggunakan software Nero Burning ROM 6.6 melalui wizard.
- Lakukan langkah-langkah proses backup Audio CD dari Hardisk/CD ke CD menggunakan software Nero Burning ROM 6.6 melalui wizard.

#### B. KUNCI JAWABAN EVALUASI

1) Satuan kapasitas media penyimpanan untuk backup data yaitu

| § | Bit       | = 1 bit             |          |
|---|-----------|---------------------|----------|
| § | Nibble    | = 4 bit             |          |
| § | Byte      | = 8 bit             | = 1 Byte |
| § | Kilobyte  | = 1000 byte         | = 1 Kb   |
| § | Megabyte  | = 1000000 byte      | = 1 Mb   |
| § | Gigabyte  | = 100000000 byte    | = 1 Gb   |
| § | Terrabyte | = 100000000000 byte | = 1 Tb   |

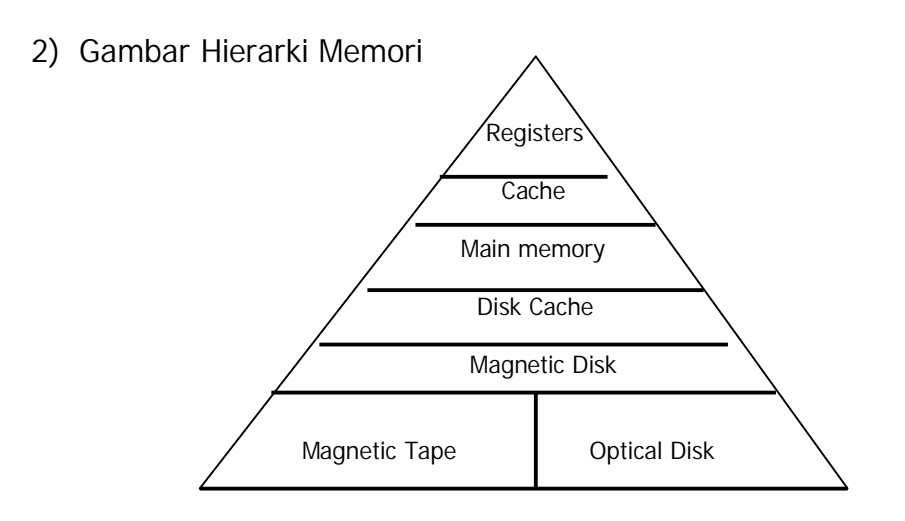

Penjelasan gambar hierarki memori :

- § Register merupakan memori yang sangat cepat dalam transfer datanya yang bertugas membantu operasi yang dilakukan oleh pemroses.
- § Cache merupakan memori yang membantu pemroses untuk mendapatkan data yang sering dipanggil oleh program.
- § Main Memory merupakan memori utama yang digunakan untuk memproses data dalam komputer.
- § Disk Cache merupakan memori sekunder yang terletak pada periferal atau device eksternal yang digunakan dalam komputer.
- § Magnetic Disk merupakan memori eksternal yang berbentuk disk (hardisk, floppy disk dan removable).
- § Magnetic Tape merupakan memori eksternal yang berbentuk kaset / pita tape.
- § Optical Disk merupakan memori eksternal yang berbentuk disc piringan (CD-ROM, DVD-ROM)

 Langkah-langkah proses backup data dari CD ke CD menggunakan software Nero Burning ROM 6.6. secara manual adalah sebagai berikut :

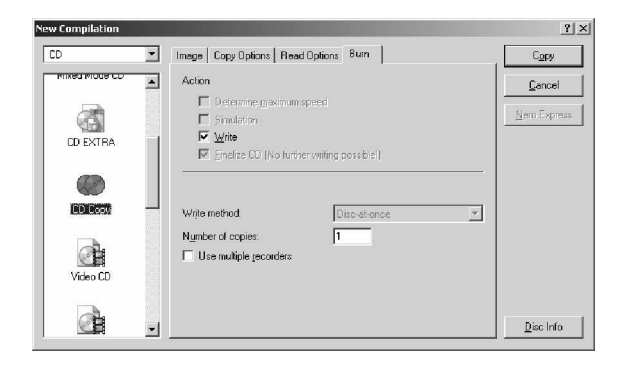

Buka program Nero Burning ROM.

Klik Start Program Nero NeroEnterprise NeroBurning ROM

Selanjutnya akan tampil menu pilihan sesuai gambar disamping ini :

Pilih CD Copy pada menu disebelah kiri.

| ompilation name: | Copy1            | CD Copy      | Size           | 475 MB / 54:02.24 |         |
|------------------|------------------|--------------|----------------|-------------------|---------|
| Time Event       |                  |              |                |                   |         |
| Q 9.47:57 Analyz | ing disc         |              |                |                   |         |
| 🥥 9:47:57 The Cl | ) is copyrighted |              |                |                   |         |
| 3:48:01 Aborte   | d by user        |              |                |                   |         |
|                  |                  |              |                |                   |         |
|                  |                  |              |                |                   |         |
| litting file:    |                  |              |                |                   |         |
| opy:             | 171              |              |                | Total time:       | 0:02:14 |
| tatus:           |                  |              |                |                   |         |
|                  |                  |              |                |                   |         |
|                  |                  |              |                |                   | 0%      |
|                  |                  |              |                |                   |         |
| omplete d        |                  |              |                |                   |         |
|                  |                  |              |                |                   |         |
|                  |                  | 1            |                |                   |         |
| Recorder         | Action           | Buffer Level | Recorder State |                   |         |
| inage neoolder   | ide              |              | neauy          |                   |         |

Software Nero Burning ROM akan otomatis langsung membaca CD sumber kemudian dicopy kan ke CD Tujuan.

Tunggu proses backup data sampai selesai

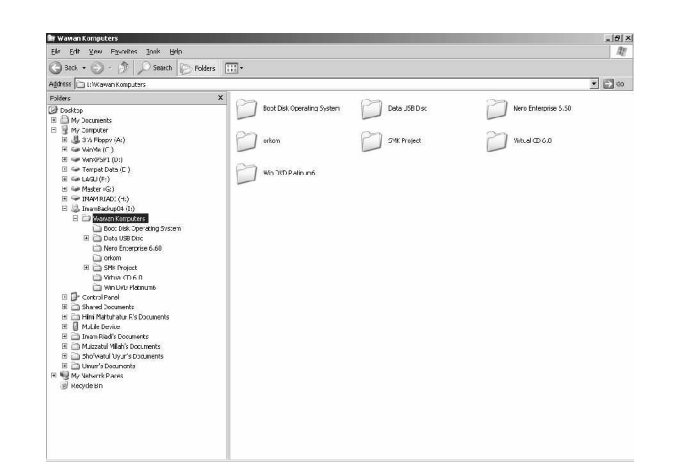

Jika sudah selesai cek hasil backup data CD ke CD lewat aplikasi Windows Explorer. 4) Langkah-langkah proses backup data dari DVD ke DVD menggunakan software Nero Burning ROM 6.6 melalui wizard adalah sebagai berikut :

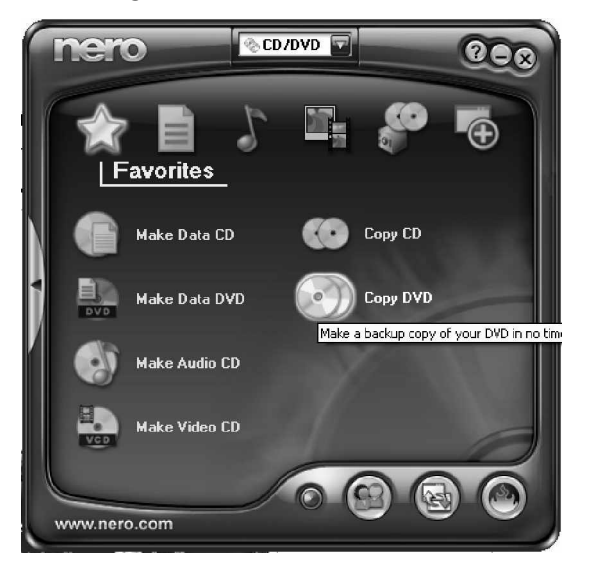

Buka program aplikasi Nero StartSmart dari menu Start Program Nero Nero6Enterprise Edition Nero Startsmart

Ada beberapa pilihan menu yang dapat dipilih sesuai keinginan pengguna.

Untuk melakukan backup data dari DVD ke DVD pilih gambar bintang kemudian Klik tombol Copy DVD.

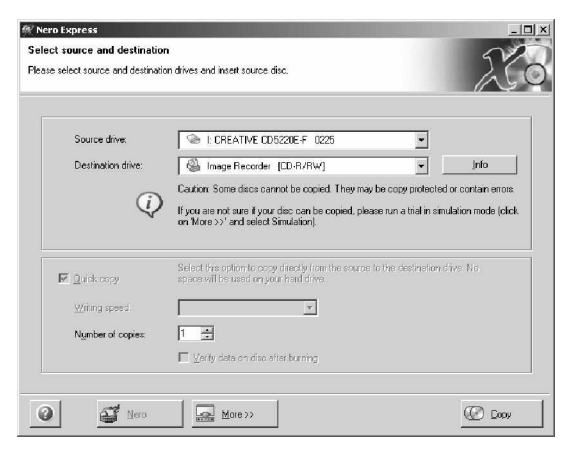

Setelah muncul menu konfirmasi DVD sumber dan DVD tujuan, kemudian Klik tombol Copy untuk melakukan proses backup data dari DVD ke DVD

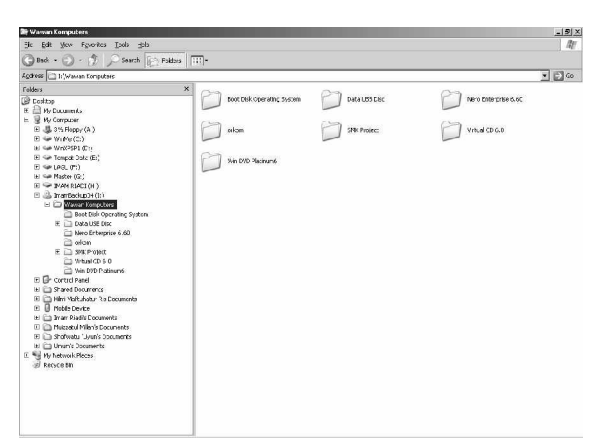

Jika sudah selesai cek hasil backup data CD ke CD lewat aplikasi Windows Explorer. 5) Langkah-langkah proses backup Audio CD dari Hardisk/CD ke CD menggunakan software Nero Burning ROM 6.6 melalui wizard adalah sebagai berikut :

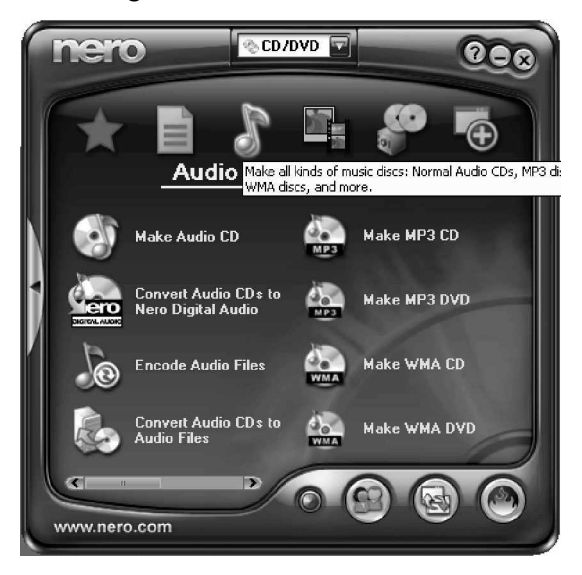

Buka program aplikasi Nero StartSmart dari menu Start Program Nero Nero6Enterprise Edition Nero Startsmart

Ada beberapa pilihan menu yang dapat dipilih sesuai keinginan pengguna.

Untuk melakukan backup data dari hardisk/CD ke CD pilih gambar audio kemudian Klik tombol Make Audio CD.

| Track | Title | Artist | TrackLength | C. Add                     |
|-------|-------|--------|-------------|----------------------------|
|       |       |        |             | O Delete                   |
|       |       |        |             | Q Elay                     |
|       |       |        |             | Properties                 |
|       |       |        |             |                            |
|       |       |        |             | □ Normajize all a<br>files |
|       |       |        |             | □ No pause bet             |

Setelah tampil Nero Express dengan label My Audio CD kemudian Klik tombol Add untuk memasukkan lagu-lagu yang akan dibuat menjadi CD Audio.

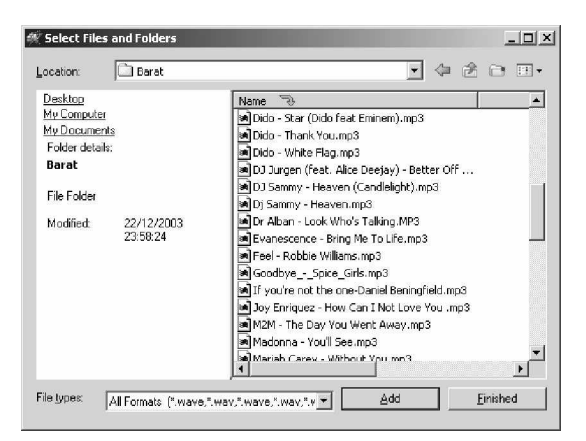

Pilih lagu-lagu atau file audio yang ingin di backup menjadi format CD Audio kemudian klik Finished.

|                                                                                                    | *le                                                                                                    | Artist                                                                                                    | Track Length                                                                                                    | -                                                                                                    | lan                                                                                                    |
|----------------------------------------------------------------------------------------------------|----------------------------------------------------------------------------------------------------|----------------------------------------------------------------------------------------------------|----------------------------------------------------------------------------------------------------|----------------------------------------------------------------------------------------------------|----------------------------------------------------------------------------------------------------|
| 1 Z                                                                                                    | lombie                                                                                                    | Cranberries                                                                                                    | 05:07                                                                                                    |                                                                                                    |                                                                                                    |
| 2 5                                                                                                    | tar (Dido feat Eminem)                                                                                                    | Dido                                                                                                    | 06:43                                                                                                    |                                                                                                    | C Delete                                                                                                    |
| 3 T<br>4 U                                                                                                    | hank You<br>Vivite Flag                                                                                                    | Dido                                                                                                    | 03:40                                                                                                    |                                                                                                    |                                                                                                    |
| 5 B                                                                                                    | etter Off Alone                                                                                                    | DJ Jurgen (feat. Alice D.,                                                                                                    | . 03:34                                                                                                    |                                                                                                    | (a) Play                                                                                                    |
| 6 H                                                                                                    | leaven (Candlelight)                                                                                                    | artist                                                                                                    | 04:03                                                                                                    |                                                                                                    |                                                                                                    |
| 7 H                                                                                                    | leaven                                                                                                    | artist                                                                                                    | 03:54                                                                                                    |                                                                                                    | Properties                                                                                                    |
| 8 D                                                                                                    | ook whois Taking<br>ring Me To Life - Evane                                                                                                    | Ort Daredavil                                                                                                    | 03:22                                                                                                    |                                                                                                    |                                                                                                    |
| 10 R                                                                                                    | obbie Williams                                                                                                    | Feel                                                                                                    | 04:23                                                                                                    |                                                                                                    |                                                                                                    |
| 11 G                                                                                                    | icodbyeSpice_Girls                                                                                                    | Intersat                                                                                                    | 04:46                                                                                                    |                                                                                                    |                                                                                                    |
| 12 D                                                                                                    | Naniel Beningfield                                                                                                    | If you're not the one                                                                                                    | 04:13                                                                                                    |                                                                                                    | E Normalize all aud                                                                                                    |
| 14 T                                                                                                    | he Day You Went Away                                                                                                    | M2M                                                                                                    | 03:41                                                                                                    |                                                                                                    |                                                                                                    |
|                                                                                                    |                                                                                                    |                                                                                                    |                                                                                                    |                                                                                                    | □ No pause between tracks                                                                                                    |
|                                                                                                    |                                                                                                    |                                                                                                    |                                                                                                    |                                                                                                    | . Total tim                                                                                                    |
|                                                                                                    | 20min                                                                                                    | 40min 60mir                                                                                                    | 80m                                                                                                    | , , , ,                                                                                                    | 60:                                                                                                    |
| 0                                                                                                    | Nero                                                                                                    | More>>                                                                                                    | Save                                                                                                    |                                                                                                    | Nest 🥥                                                                                                    |
| Selection of a                                                                                                    |                                                                                                    |                                                                                                    | _                                                                                                    |                                                                                                    |                                                                                                    |
| Nurd                                                                                                    | ber chespies T                                                                                                    | Allow files to be added later<br>Venty data on disc after bur                                                                                                    | (mutisession disc)                                                                                                    |                                                                                                    |                                                                                                    |
| Nurt<br>Q                                                                                                    | Eest I                                                                                                    | Allow flee to be added later<br>Very data on disc after bar                                                                                                    | (muticession disc)                                                                                                    | Back                                                                                                    | Bum                                                                                                    |
| 2011 (geo<br>Nurti<br>2012)<br>2013 (geo Taj                                                                                                    | enter de l'oppinez:                                                                                                    | Image: Allow Flets to the added later,       (Allow Flets to the added later,       (More y data on disc after bar       (More >>)       (More >>)       (More >>)       (More >>)                                                                                                    | [mutaession disc]<br>ning                                                                                                    | Beck                                                                                                    | Bum                                                                                                    |
| El riges<br>Nurri<br>Co (c)<br>Ci geo fa<br>Se av                                                                                                    | eno I I<br>For of oppins: T<br>I<br>I<br>I<br>Nego<br>Nego<br>Nego<br>Nego<br>Nego<br>Nego<br>Nego<br>Nego                                                                                                    | Alber field to be added later<br>More y date on disc after bar<br>More ><br>More ><br>More ><br>X x x y y w                                                                                                    | [mutaession date]<br>ang                                                                                                    | Back                                                                                                    | Bun<br>Bun                                                                                                    |
| Nurri<br>Nurri<br>20000)<br>21 year fg<br>10 year fg<br>10 year fg<br>10 year fg<br>10 year fg<br>10 year fg<br>10 year fg                                                                                                    | enou I<br>Ligr of opples: T<br>F<br>Mayo<br>Mayo<br>Mayo<br>Mayo<br>Mayo<br>Mayo<br>Mayo<br>Mayo                                                                                                    | Aller fes to be ad ded tile<br>( yesy data on dec after tar<br>( yesy data on dec after tar<br>( yesy data on dec after tar<br>( yesy data on dec after tar<br>( yesy data on dec after tar<br>( yesy data on dec after tar<br>( yesy data on dec after tar<br>( yesy data on dec after tar<br>( yesy data on dec after tar                                                                                                    | (mutaession disc)<br>(mg                                                                                                    | Back      See 10     10     7     10                                                                                                    | Bun                                                                                                    |
| 2011 Turk<br>Nurri<br>2011<br>10 geo Fg<br>10 geo Fg<br>10 geo Fg<br>10 geo Fg<br>10 geo<br>10 geo<br>10<br>10 geo<br>10 geo<br>1 | en of oppies: []<br>[]<br>[]<br>[]<br>[]<br>[]<br>[]<br>[]<br>[]<br>[]                                                                                                    | Image: Allow flast to be added later       (More Net to be added later       (More Net to be added later       Image: More Net to be added later       Net Net to be added later       Net Net to be added later       Net Net to be added later       Net Net to be added later                                                                                                    | (mutaession disc)<br>(mutaession disc)<br>mmg                                                                                                    | Back 239 Date                                                                                                    | Bun                                                                                                    |
|                                                                                                    | end and the period                                                                                                    | Allow fees to be and dead later     yearly data on data after har     yearly data on data after har     weight data on data after har     weight data after har weighter     x weight data after har weighter     x weight data after har weighter                                                                                                    | Total interestion date [<br>mmg                                                                                                    | Beck                                                                                                    | Bun           n         India           new 9-6         66,7,997,7           new 9-6         66,7,997,7           new 9-6         66,7,997,7           new 9-6         66,7,997,7           new 9-6         66,7,997,7           new 9-6         66,7,997,7           new 9-6         66,7,997,7           new 9-6         66,7,997,7           new 9-6         66,7,997,7           new 9-6         66,7,997,7           new 9-6         66,7,997,7           new 9-6         66,7,997,7           new 9-6         66,7,997,7                                                                                                    |
| Control of the second second sec                                                                                                    | entro () Agro                                                                                                    | Allow Res to be a date ble     Very date on date after tar     Very date on date after tar      Very date on date after tar                                                                                                    | ruthession doc)<br>(ruthession doc)<br>(ruthes                                                 | Back      See      See                                                                                                    | Bun<br>                                                                                                    |
| Control of the second of the second of                                                                                                    | end sorge                                                                                                    | Allow Fer to be a deal after     Verey data on data after fair     Verey data on data after fair                                                                                                    |                                                                                                    | Back      Back      Sal Da      Constraints      Constraints      Con                                                                                                    | Burn           array         Burn           array         Burn <t< td=""></t<>                                                                                                    |
| Concilia      Concilia                                                                                                    | entro in a server in a server                                                                                                    | Allow first to be ad ded fully<br>yearly data on data sher har<br>yearly data on data sher har<br>yearly data sher har<br>yearly data sher har<br>yearly d |                                                                                                    | Back<br>389 556<br>107 977<br>107 977<br>107 97                                                         | Image: Second Second                                                                                                    |
| Control Control C                                                                                                    | ent of oppins I I I I I I I I I I I I I I I I I I I                                                                                                    | Alber Tes to be a deel later     Alber Tes to be a deel later     Verby data on data eller bar     Verby data on data eller bar                                                                                                    |                                                                                                    | Back      Ses 56      Ge 77      Ge 77                                                                                                    |                                                                                                    |
| Control of the sector of the sector of                                                                                                    | enter a la construir de la construir de la con                                                                                                    | Image: All the set of the set of the s                                                                                                    |                                                                                                    | Back<br>389 Dat<br>103 97<br>103 97<br>104 97<br>105 97<br>105                                                                                                    |                                                                                                    |
|                                                                                                    | end serge<br>and serge<br>with<br>here and serge<br>here and serge<br>he                                                                                                    | Alber Hes to be a date later     Very data on data alter bar     Very data on data alter bar                                                                                                    |                                                                                                    | Back<br>2005 Date<br>143 97<br>143 97<br>145 97<br>145 97<br>145 9 | Burn           Image: Second Second S                                                                                                    |
| 201 West Start                                                                                                    | rden 304 Bry<br>profestion 201 201<br>rden 304 Bry<br>profestion 201 201 201 201<br>profestion 201 201 201 201<br>profestion 201 201 201<br>profestion 201 201 201 201<br>profestion 201 201 201 201<br>profestion 201 201 201 201 201<br>profestion 201 201 201 201 201<br>profestion 201 201 201 201 201<br>profestion 201 201 201 201 201 201<br>profestion 201 201 201 201 201 201 201<br>profestion 201 201 201 201 201 201 201 201 201 201                                                                                                    | Alex fex to be a deal after     yeary data on data after har     yeary data on data after har     we gat     Yeary data     Adda on data after har     Yeary     Adda on data after har     Yeary     Yeary     Yea                                                                                                    |                                                                                                    | Back      Back      1     300     55     10     7     10     7     10     7     10     7     10     7     10     7     10     7     10     7     10     7     10     7     10     7     10     7     10     7     10     7     10     7     10     7     10     7     10     7     10     7     10     7     10     7     10     7     10     7     10     7     10     7     10     7     10     7     10     7     10     7     10     7     10     7     10     7     10     7     10     7     10     7     10     7     10     7     10     7     10     7     10     7     10     7     10     7     10     7     10     7     10     7     10     7     10     7     10     7     10     7     10     7     10     7     10     7     10     7     10     7     10     7     10     7     10     7     10     7     10     7     10     7     10     7     10     7     10     7     10     7     10     7     10     1     1     1     1     1     1     1     1     1     1     1     1     1     1     1     1     1     1     1     1     1     1     1     1     1     1     1     1     1     1     1     1     1     1     1     1     1     1     1     1     1     1     1     1     1     1     1     1     1     1     1     1     1     1     1     1     1     1     1     1     1     1     1     1     1     1     1     1     1     1     1     1     1     1     1     1     1     1     1     1     1     1     1     1     1     1     1     1     1     1     1     1     1     1     1     1     1     1     1     1     1     1     1     1     1     1     1     1     1     1     1     1     1     1     1     1     1     1     1     1     1     1     1     1     1     1     1     1     1     1     1     1     1     1     1     1     1     1     1     1     1     1     1     1     1     1     1     1     1     1     1     1     1     1     1     1     1     1     1     1     1     1     1     1     1     1     1     1     1     1     1     1     1     1     1     1     1     1     1     1     1     1     1     1     1     1     1     1     1     1     1     1                                                                                                    | Image: Provide and Provide and                                                                                                    |
|                                                                                                    | ent serge<br>and serge<br>with serge<br>with serge<br>with serge<br>billion billion<br>with serge<br>billion billion<br>billion billion<br>billion billion<br>billion<br>billion | Allow files to be added later     Allow files to be added later     Very data on data alter bar     More >>     Ref X =0 (0)     Set added to 0 (0)     Set added to 0 (0)     Set                                                                                                    |                                                                                                    | Back<br>Back<br>Back<br>Back<br>Back<br>Back<br>Back<br>Back                                                                                                    | Burner<br>Burner<br>Burner |
| 201 100 100<br>201 100 100<br>201 100<br>201 100<br>201 100                                                                                                    | enter a la construcción de la construcción de la co                                                                                                    | Allow Fer to be a deal after     Verey data on data after tar      Verey data on data after tar      Ve                                                                                                    |                                                                                                    | Beck      Beck      103      77      103      77      103      77      103      77      103      77      103      77      103      77      103      77      103      77      103      77      103      77      103      77      103      77      103      77      103      77      103      77      103      77      103      77      103      77      103      77      103      77      103      77      103      77      103      77      103      77      103      77      103      77      103      77      103      77      103      77      103      77      103      77      103      77      103      77      103      77      103      77      103      77      103      77      103      77      103      77      103      77      103      77      103      77      103      77      103      77      103      77      103      77      103      77      103      77      103      77      103      77      103      77      103      77      103      77      103      10      10      10      10      10      10      10      10      10      10      10      10      10      10      10      10      10      10      10      10      10      10      10      10      10      10      10      10      10      10      10      10      10      10      10      10      10      10      10      10      10      10      10      10      10      10      10      10      10      10      10      10      10      10      10      10      10      10      10      10      10      10      10      10      10      10      10      10      10      10      10      10      10      10      10      10      10      10      10      10      10      10      10      10      10      10      10      10      10      10      10      10      10      10      10      10      10      10      10      10      10      10      10      10      10      10      10      10      10      10      10      10      10      10      10      10      10      10      10      10      10      10      10      10      10      10      10      10      10      10      10      10      10      10      10      10      10                                                                                                    | Burn           a         1           a         1                                                                                                    |
|                                                                                                    | rotes (oppies) () ()<br>()<br>()<br>()<br>()<br>()<br>()<br>()<br>()<br>()                                                                                                    | *       Allow first to be ad date         / More first to be ad date       ////////////////////////////////////                                                                                                    |                                                                                                    | Back<br>385 Dat<br>103 Te<br>103 Te<br>103                                                                                                    | Comparison of the second second                                                                                                    |
| 201 - 202 - 202 - 2                                                                                                    | entro production of the second second                                                                                                    | Alber Tes to be a deal later     Versy data on data after bar     Versy data on data after bar                                                                                                    |                                                                                                    | Back      Back      B                                                                                                    | Image: Part of the second second se                                                                                                    |
|                                                                                                    | and serge                                                                                                    | Allow first to be ad deal late     yeary data on data after tar      yeary data on data after tar      yeary data after tar      yeary data after tar                                                                                                    | r (nit sesson das)<br>nng<br>nng<br>National<br>National<br>Nation | Beck      Beck      Solution      Solution       Solution      Solution      Solu                                                                                                    | Image: Second Second                                                                                                    |
|                                                                                                    | and sample.                                                                                                    | Alber Hes to be a date latter     Versy data on data and refer tar      Versy data on data and refer tar      Versy data and refer tar      Versy data and refer tar      Versy dat                                                                                                    |                                                                                                    | Back      Back      B                                                                                                    | Image: Description           Image: Description                                                                                                    |
|                                                                                                    | end and a serve a serve a serv                                                                                                    | Alex fer to be a ded Are     yerey data on das aler tar      yerey data on das aler tar                                                                                                    |                                                                                                    | Reck      Reck      R                                                                                                    | Burn           a         Image: A and a and a and                                                                                                    |
|                                                                                                    | end and any and any and any any any any any any any any any any                                                                                                    | Allow Hes to be a deal later     Very data on data allow     Very data on data allow                                                                                                    | rothersitor data                                                                                                    | Back                                                                                                    | Image: Second Second                                                                                                    |

Setelah semua file audio sudah dimasukkan ke dalam list kemudian Klik Next.

Setelah yakin dengan semua file audio yang ingin di buat CD Audio kemudian Klik Burn.

Jika sudah selesai cek hasil backup data CD ke CD lewat aplikasi Windows Explorer

# C. KRITERIA KELULUSAN

| Aspek                      | Skor<br>(1-10) | Bobot | Nilai | Keterangan                  |
|----------------------------|----------------|-------|-------|-----------------------------|
| Kognitif (soal no 1 dan 2) |                | 2     |       | Syarat lulus                |
| Prosedur Backup data       |                | 3     |       | nilai minimal               |
| Implementasi Backup data   |                | 3     |       | 70 dan skor<br>setiap aspek |
| Ketepatan waktu            |                | 2     |       | minimal 7                   |
| Nilai Akh                  |                |       |       |                             |

Kategori kelulusan:

- 70 79 : Memenuhi kriteria mininal. Dapat bekerja dengan bimbingan.
- 80 89 : Memenuhi kriteria minimal. Dapat bekerja tanpa bimbingan.
- 90 100 : Di atas kriteria minimal. Dapat bekerja tanpa bimbingan.

# BAB IV PENUTUP

Demikianlah modul pemelajaran Melakukan Backup Data. Materi yang telah dibahas dalam modul merupakan dasar bagi peserta diklat untuk belajar lebih lanjut. Diharapkan peserta diklat memanfaatkan modul ini sebagai motivasi untuk menguasai teknik backup data dengan menggunakan DCC – Direct Cable Connection untuk mem-backup data antar komputer dan software Nero Burning ROM 6.6 untuk mem-backup data ke media penyimpanan CD/DVD sesuai dengan kebutuhan pengguna.

Setelah menyelesaikan modul ini dan mengerjakan semua tugas serta evaluasi maka berdasarkan kriteria penilaian, peserta diklat dapat dinyatakan lulus/ tidak lulus. Apabila dinyatakan lulus maka dapat melanjutkan ke modul berikutnya sesuai dengan alur peta kududukan modul, sedangkan apabila dinyatakan tidak lulus maka peserta diklat harus mengulang modul ini dan tidak diperkenankan mengambil modul selanjutnya.

# DAFTAR PUSTAKA

- Anonim. (2004). Optimalisasi dan Troubleshooting. Wahana dan Andi Offset, Yogyakarta.
- Anonim (2002), Teac CD-RW CD-W540E User's Manual, Teac Amerika.
- Jack, Farida. (2002). Kamus Komputer dan Istilah Teknologi Informasi. Informatika, Bandung
- Stalling, (1996). Organisasi dan Arsitektur Komputer<u>.</u> Prenhalindo, Jakarta